fidata

## HFAS1-XS20U HFAS1-S10U Netzwerk-Audio-Server

# Einrichtungsanleitung

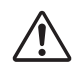

Bevor Sie diese Einrichtungsanleitung lesen, beachten Sie die "Kurzanleitung" und die "Informationen über Konformität und Gewährleistung".

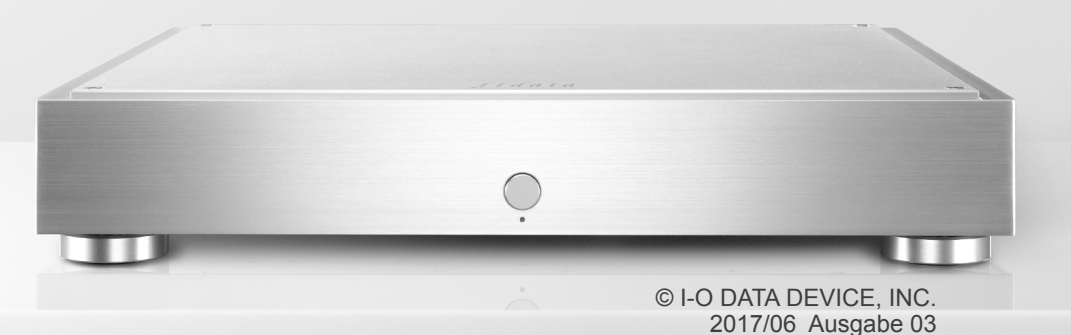

# Inhaltsverzeichnis

| 1 Bestandteile der Bedienungsanleitung                                            | 3  |
|-----------------------------------------------------------------------------------|----|
| 2 Mehr aus dieser Einheit herausholen                                             | 4  |
| 2.1 Einstellbildschirm öffnen                                                     | 5  |
| 2.2 Speichern von Audio-Dateien von einer USB-Festplatte                          | 6  |
| 2.3 Streamen von Musikdaten von einer USB-Festplatte in der gespeicherten Abfolge | 10 |
| 2.4 Freien Speicherplatz prüfen                                                   | 12 |
| 2.5 Einstellen von Helligkeit und Farbe der Anzeige an der Vorderseite            | 13 |
| 2.6 Ausschalten der LAN-Port-Anzeige                                              | 15 |
| 2.7 Sichern der Musikdaten                                                        | 17 |
| 2.8 Umschalten der Betriebsart der internen Festplatte (RAID)                     | 22 |
| 2.9 Einstellen der Zeitzone                                                       | 25 |
| 2.10 Aktualisieren der Firmware/Software dieser Einheit                           | 27 |
| 3. Einzelne Einstellungen im Einstellbildschirm                                   | 29 |
| 3.1 HOME (ZUHAUSE)                                                                | 30 |
| 3.2 SYSTEM INFORMATION (Systeminformationen)                                      | 31 |
| 3.3 SYSTEM SETTINGS (Systemeinstellungen)                                         | 33 |
| 3.4 USB DEVICE SETTINGS (USB-Gerätesteuerung)                                     | 38 |
| 3.5 USB CD/DVD/BD DRIVE SETTINGS (USB CD/DVD/BD-Laufwerkseinstellungen)           | 39 |
| 3.6 DISK MANAGEMENT (Festplattenverwaltung)                                       | 42 |
|                                                                                   | 13 |
| 3.7 SYSTEM INITIALIZATION (System initialisieren)                                 | 43 |

# 1 Bestandteile der Bedienungsanleitung

Die Bedienungsanleitung zu dieser Einheit enthält folgende Teile.

## Kurzanleitung:

Beschreibt die grundsätzliche Bedienung dieser Einheit.

## Informationen über Konformität und Gewährleistung:

Vermittelt Leitlinien zur Gewährleistung und zu den Einheitsstandards und enthält Kontaktinformationen.

## • Einrichtungsanleitung (dieses Dokument):

Beschreibt genaue Einstellvorgänge für diese Einheit.

## • Twonky Server – Referenzanleitung:

Beschreibt den Twonky Server, der in dieser Einheit verwendet wird.

Sie können diese Bedienungsanleitungen von der folgend angegebenen Website herunterladen.

http://www.iodata.jp/fidata/en/support/#download

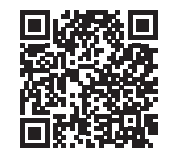

# 2 Mehr aus dieser Einheit herausholen

| 2.1 Einstellbildschirm öffnen                                                | 5            |
|------------------------------------------------------------------------------|--------------|
| 2.2 Speichern von Audio-Dateien von einer USB-Festplatte                     | 6            |
| 2.3 Streamen von Musikdaten von einer USB-Festplatte in der gespeich Abfolge | nerten<br>10 |
| 2.4 Freien Speicherplatz prüfen                                              | 12           |
| 2.5 Einstellen von Helligkeit und Farbe der Anzeige an der Vorderseite       | 13           |
| 2.6 Ausschalten der LAN-Port-Anzeige                                         | <u>15</u>    |
| 2.7 Sichern der Musikdaten                                                   | 17           |
| 2.8 Umschalten der Betriebsart der internen Festplatte (RAID)                | 22           |
| 2.9 Einstellen der Zeitzone                                                  | 25           |
| 2.10 Aktualisieren der Firmware/Software dieser Einheit                      | 27           |

# 2.1 Einstellbildschirm öffnen

Öffnen Sie den Einstellbildschirm, um verschiedene Einstellungen für die Einheit vorzunehmen.

Näheres zu den Bedienvorgängen im Einstellbildschirm erfahren Sie unter [2 Mehr aus dieser Einheit herausholen] (Seite 4) oder [3. Einzelne Einstellungen im Einstellbildschirm] (Seite 29).

| 1 | Installieren Sie das Einstellungs-Tool "Magical Finder".                                                                                             |                                                                                                    |  |  |
|---|----------------------------------------------------------------------------------------------------|----------------------------------------------------------------------------------------------------|--|--|
|   | Computer                                                                                                    | http://www.iodata.jp/fidata/en/support/#download                                                                                                    |  |  |
|   | iOS/Android                                                                                                    | Suchen Sie "Magical Finder" im App Store oder im Google Play Store.                                                                                                    |  |  |
| 2 | Starten Sie "Magic<br>* Schließen Sie den C<br>denselben Router ar                                                                                   | al Finder".<br>omputer oder das Terminal, worüber die Einstellungen erfolgen sollen, an<br>n wie diese Einheit.                                                                                                    |  |  |
| 3 | Magical Finder - network device setting util<br>available network device list  P address MAC address  P 192.168.31.119  devices count current status | ty X<br>Magical Finder<br>device name device setting<br>HFAS-xxxxx@WORKGRO Pretine Cover<br>breating the setting of the setting of the |  |  |

Wenn folgende Meldung erscheint: [Because the IP setting is not correctly done, the setting screen cannot be correctly opened by a browser. Please set an IP address.] (Da die IP-Einstellung nicht korrekt vorgenommen wurde, lässt sich der Einstellbildschirm nicht korrekt durch einen Browser öffnen. Bitte stellen Sie eine IP-Adresse ein.).

- (1) Klicken Sie auf [OK], um diesen Bildschirm zu schließen.
- (2) Klicken Sie auf [IP settings] (IP-Einstellungen).
- (3) Stellen Sie diesen auf dasselbe Netzwerk ein wie jenes, in dem der Computer oder das Terminal angeschlossen ist, worüber die Einstellungen erfolgen.
- \* Wenn die IP-Adresse AAA.BBB.CCC.DDD ist, stellen Sie bitte AAA.BBB.CCC genau wie beim Computer oder Terminal ein, und stellen Sie DDD auf einen Wert zwischen 0 und 255, der noch nicht von anderen Geräten in diesem Netzwerk genutzt wird.

Stellen Sie Teilnetzmaske und Default Gateway auf denselben Wert ein, auf den auch Computer oder Terminal eingestellt ist.

(Im Magical Finder auf einem Computer werden die Computer-Netzwerkeinstellungen auf demselben Bildschirm dargestellt.)

# 2.2 Speichern von Audio-Dateien von einer USB-Festplatte

Durch Anschließen und Bedienen einer USB-Festplatte mit Audio-Dateien können Sie diese auf diese Einheit kopieren.

# 2.2.1 Kopieren von Audio-Dateien auf eine USB-Festplatte

Kopieren Sie Audio-Dateien von einem Computer usw. auf eine USB-Festplatte.

#### Bereiten Sie die Audio-Dateien vor.

Sie erhalten Audio-Dateien, indem Sie sie von einem Musik-Service herunterladen oder sie von einer Musik-CD rippen. Näheres zu den unterstützten Audio-Dateiformaten erfahren Sie in der Kurzanleitung.

#### Unterstützte USB-Festplatte

Dateisysteme: FAT32, NTFS Kapazität: bis zu 2 TB

#### [Wichtig] Sichern Sie als Vorsichtsmaßnahme Ihre Daten regelmäßig.

Ein unerwarteter Ausfall könnte gespeicherte Audio-Dateien beschädigen und zu Datenverlust führen. Näheres zur Sicherungsfunktion dieser Einheit erfahren Sie unter "<u>2.7 Sichern der Musikdaten</u> (Seite 17)".

# 2.2.2 Speichern von Audio-Dateien von einer USB-Festplatte

1 Schließen Sie eine USB-Festplatte an einem USB-Port an der Rückseite dieser Einheit an.

#### Bei Verwendung eines Multi-Port-Kartenlesers.

Wenn Sie anstelle einer USB-Festplatte einen Multi-Port-Kartenleser verwenden, setzen Sie bitte nur ein Medium ein.

## 2 <u>2.1 Einstellbildschirm öffnen</u>

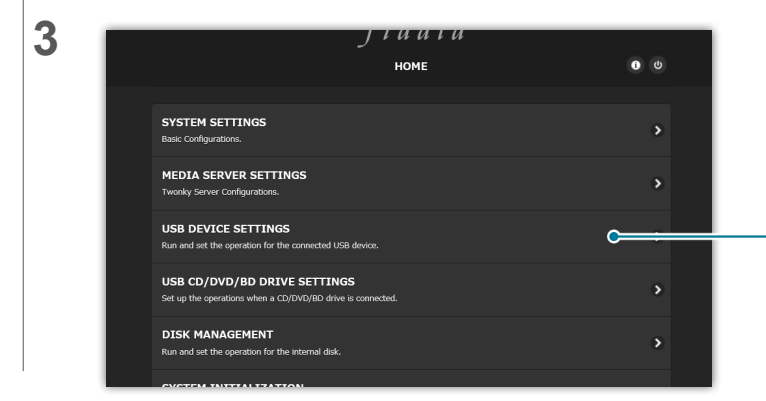

Klicken Sie auf [USB DEVICE SETTINGS] (USB-Gerätesteuerung)

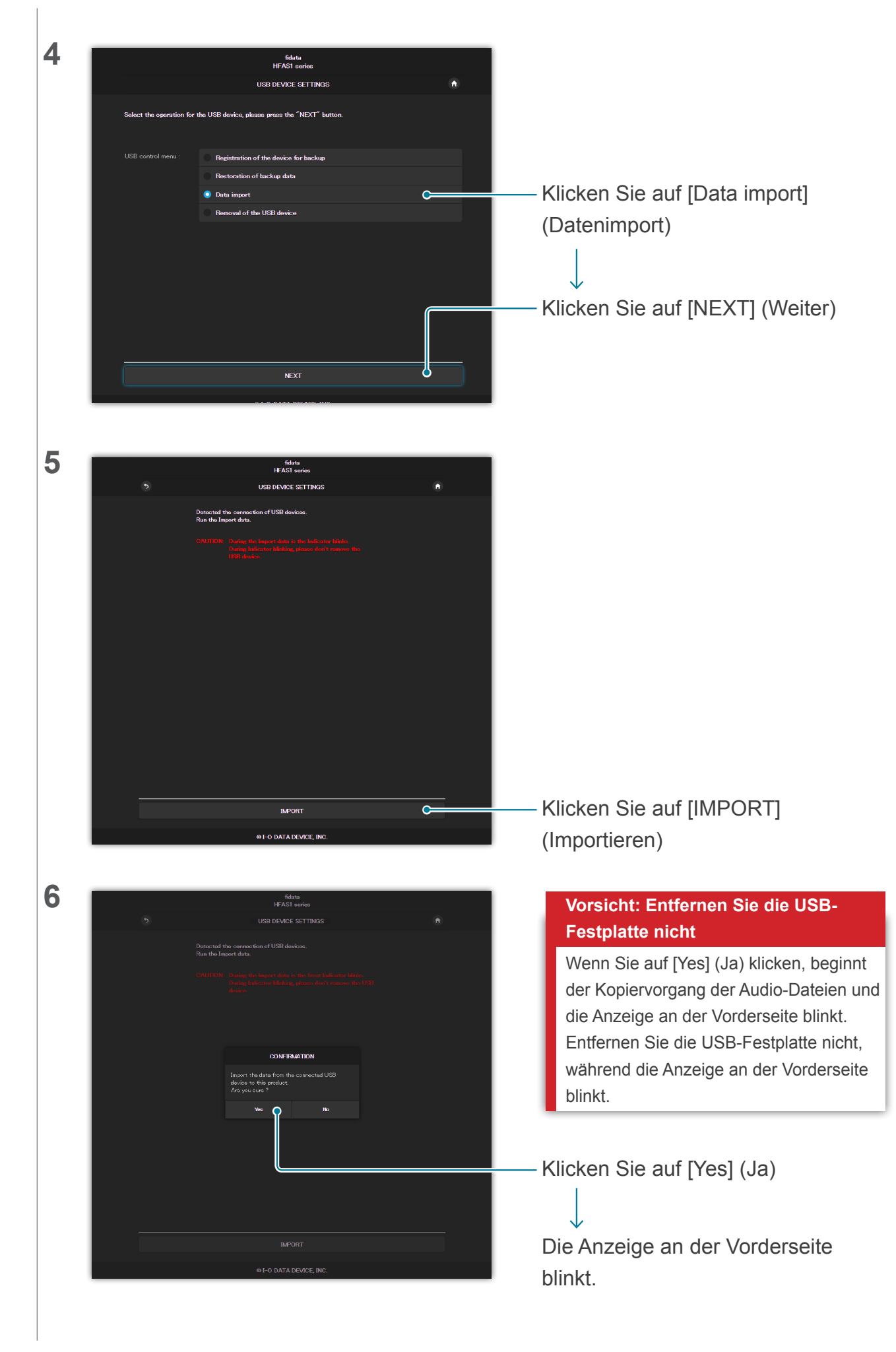

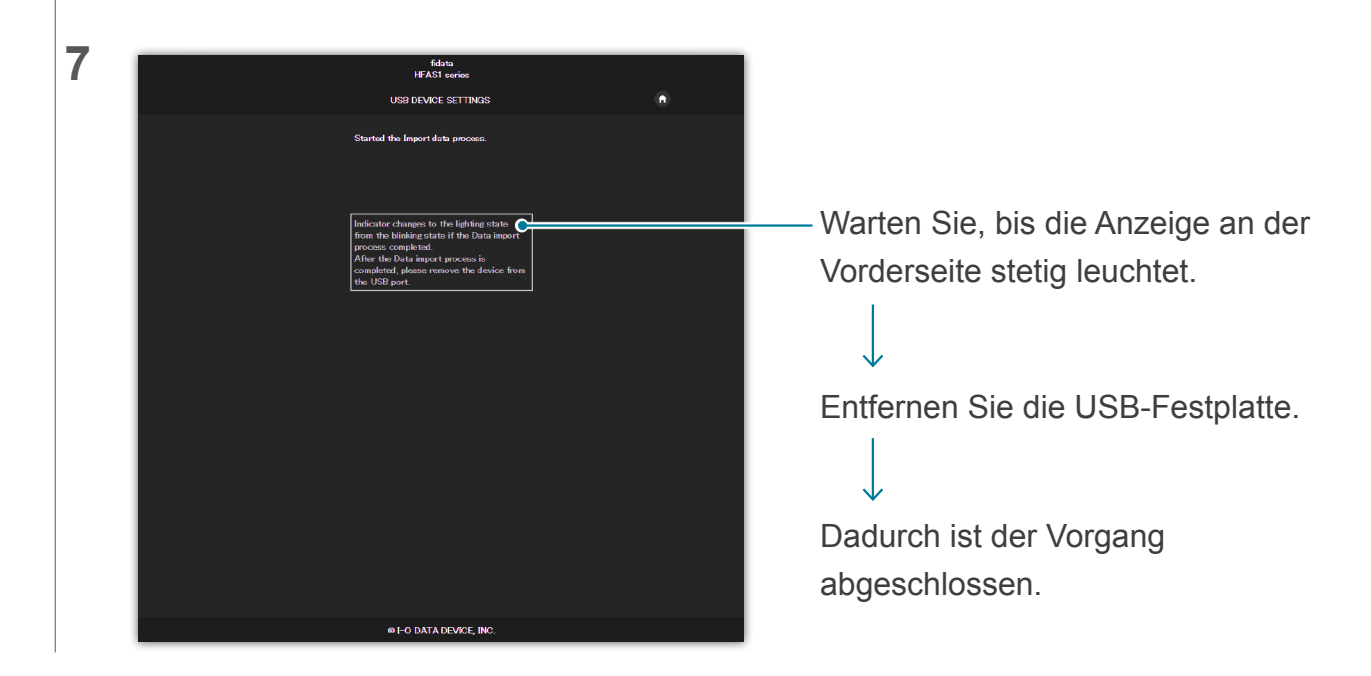

# 2.2.3. Entfernen der USB-Festplatte

Wenn Sie eine USB-Festplatte entfernen möchten, während die Einheit eingeschaltet ist, gehen Sie bitte wie folgt vor.

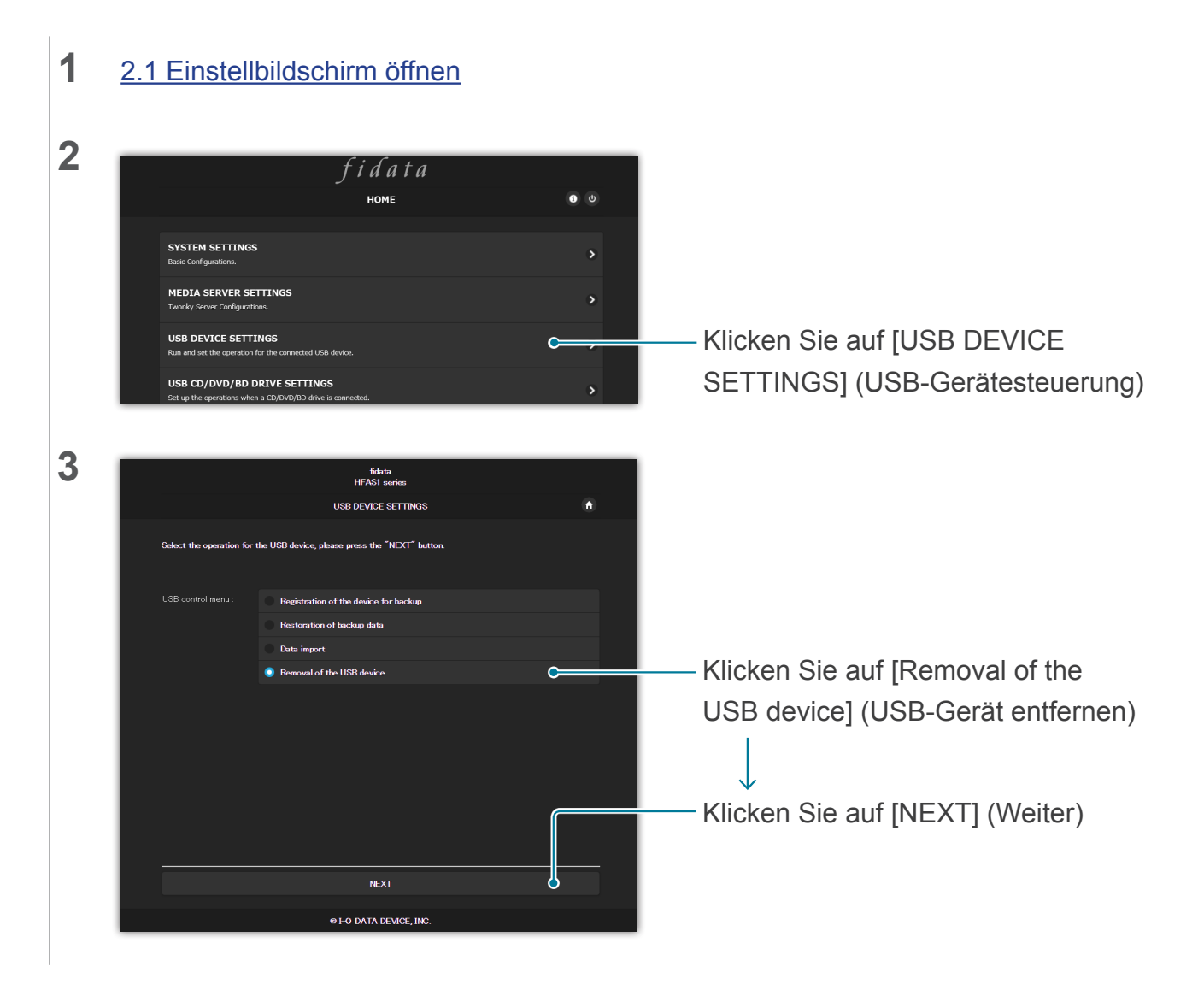

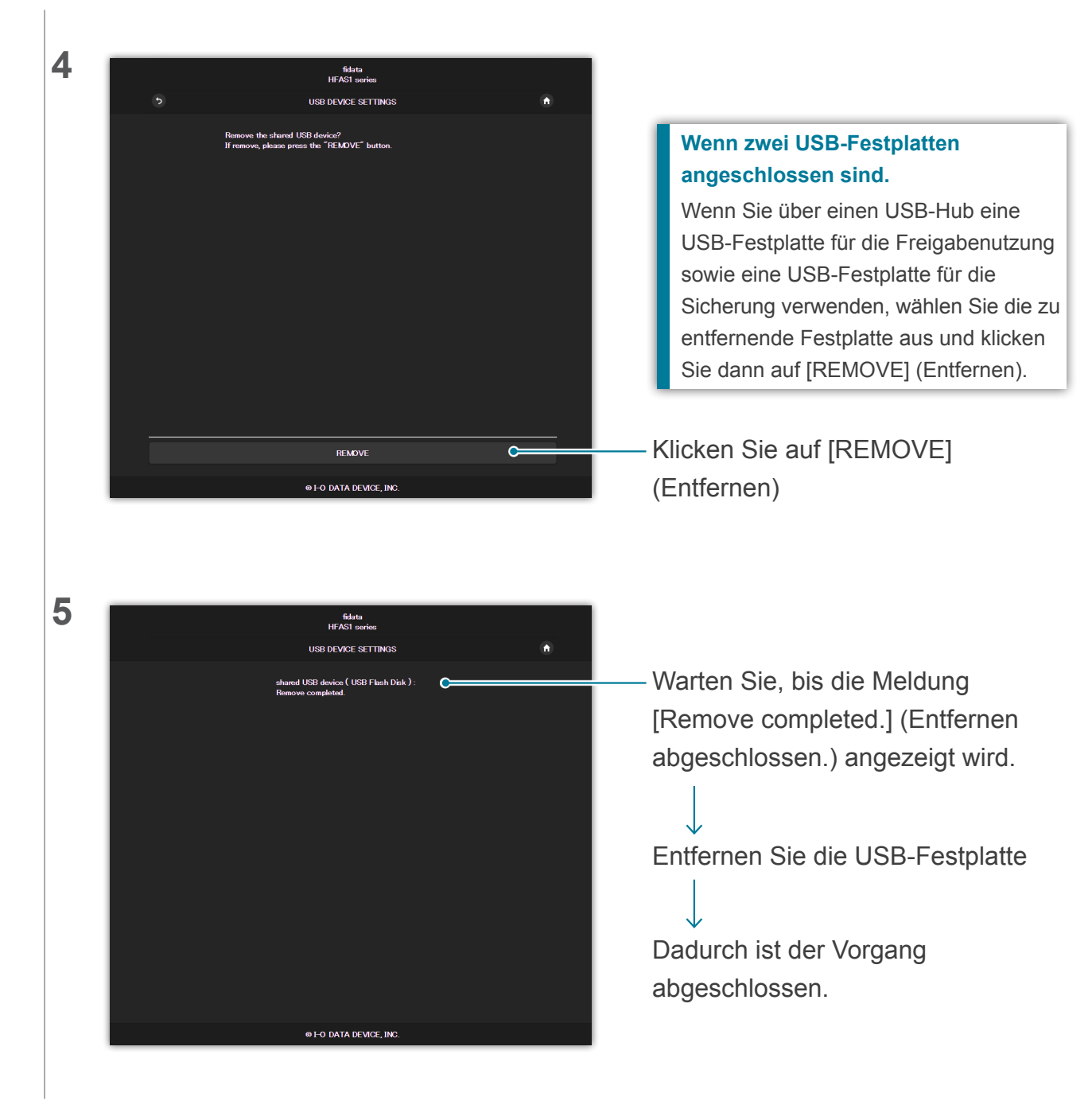

# 2.3 Streamen von Musikdaten von einer USB-Festplatte in der gespeicherten Abfolge

Durch Anschließen und Bedienen einer USB-Festplatte mit Audio-Dateien für diese Einheit können Sie die Musikdaten von der USB-Festplatte so streamen, als ob sie auf dieser Einheit gespeichert wären.

# 2.3.1 Kopieren von Audio-Dateien auf eine USB-Festplatte

Kopieren Sie Audio-Dateien von einem Computer usw. auf eine USB-Festplatte.

#### Bereiten Sie die Audio-Dateien vor.

Sie erhalten Audio-Dateien, indem Sie sie von einem Musik-Service herunterladen oder sie von einer Musik-CD rippen. Näheres zu den unterstützten Audio-Dateiformaten erfahren Sie in der Kurzanleitung.

#### [Wichtig] Sichern Sie als Vorsichtsmaßnahme Ihre Daten regelmäßig.

Ein unerwarteter Ausfall könnte gespeicherte Audio-Dateien beschädigen und zu Datenverlust führen.

Es wird darauf hingewiesen, dass die Sicherungsfunktion dieser Einheit nicht die auf der USB-Festplatte gespeicherten Musikdaten sichert.

## 2.3.2 Streamen von Musikdaten von einer USB-Festplatte in der gespeicherten Abfolge

**1** Schließen Sie eine USB-Festplatte an einem USB-Port an der Rückseite an.

**2** Warten Sie, bis die blinkende Anzeige an der Vorderseite stetig leuchtet.

Jetzt können Sie die Musikdaten von der USB-Festplatte streamen, so als ob sie auf dieser Einheit gespeichert wären.

# Verwenden eines Computers zum Prüfen der Audio-Dateien auf der an dieser Einheit angeschlossenen USB-Festplatte.

Lesen Sie den Abschnitt "Speichern von Audio-Dateien" in der Kurzanleitung, und greifen Sie von einem Computer aus auf diese Einheit zu.

Es befindet sich ein Ordner namens [usb1] am gleichen Ort wie der Ordner [contents] (Inhalt). Die Dateien in diesem Ordner sind die Dateien auf der USB-Festplatte.

\* Der Ordner [usb1] besitzt Nur-Lesen-Status, um die Musikdaten zu schützen (Sie können nichts darin speichern oder Dateien daraus löschen).

Bei Verwendung eines USB-Hubs und zweier USB-Festplatten.

Wenn Sie einen USB-Hub verwenden, können Sie zwei USB-Festplatten anschließen, eine für Freigabefunktionen und eine für Sicherungsfunktionen.

- \* Für die meisten USB-Hubs empfehlen wir eine USB-Festplatte mit eigener Stromversorgung.
- \* Wenn Sie zwei oder mehrere USB-Festplatten für dieselben Funktionen (Freigabe/Sicherung) anschließen, können Sie beide nicht verwenden.
- \* Näheres zur Sicherungsfunktion erfahren Sie unter "2.7 Sichern der Musikdaten (Seite 17)".

# 2.3.3 Entfernen der USB-Festplatte

Wenn Sie eine USB-Festplatte entfernen möchten, während die Einheit eingeschaltet ist, gehen Sie bitte vor wie unter <u>2.2.3. Entfernen der USB-Festplatte (Seite 8)</u>.

# 2.4 Freien Speicherplatz prüfen

| fidata<br><sup>HOME</sup>                                                                     | <b>0</b> 0 |
|-----------------------------------------------------------------------------------------------|------------|
| SYSTEM SETTINGS<br>Basic Configurations.                                                      | >          |
| MEDIA SERVER SETTINGS<br>Tweaky Server Configurations.                                        | >          |
| USB DEVICE SETTINGS<br>Run and set the operation for the connected USB device.                | >          |
| USB CD//DVD//BD DRIVE SETTINGS<br>Set up the operations when a CD/DVD/IBD drive is connected. | •          |
| DISK MANAGEMENT<br>Run and set the operation for the internal disk.                           | ۵.         |
| SYSTEM INITIALIZATION<br>Reset which system to factory default state.                         | ۵.         |
| FIRMWARE UPDATE<br>Update to latest firmware.                                                 | ۵          |
| ONLINE MANUAL<br>Online manual of this product.(POF reader is required.)                      | >          |
| LANGUAGE SETTING                                                                              | >          |

2.1 Einstellbildschirm öffnen

## - Klicken Sie auf 🕚.

Das Fenster [SYSTEM INFORMATION] (Systeminformationen) wird geöffnet.

3

1

2

| Internet :                      | Connected                     |
|---------------------------------|-------------------------------|
| IP address :                    | 192 168 1 12                  |
| MAC address:                    |                               |
| Internal disk capacity :        | 2.0TB (1,964,852,822,016byte) |
| Internal disk space :           | 1.9TB (1,858,333,966,336byte) |
| USB disk (for share) capacity:  | Unconnected                   |
| USB disk (for share) space :    | Unconnected                   |
| USB disk (for backup) capacity: | Unconnected                   |
| IISB diek (for hackun) enace ·  | Inconnected                   |

Prüfen Sie den verbleibenden Speicherplatz auf dieser Einheit (internal disk space) oder einer USB-Festplatte(USB disk space).

## Bei zu wenig freiem Speicherplatz.

Löschen Sie nicht verwendete Musikdaten.

\* Sichern Sie Ihre Musikdaten auf Ihrem Computer oder einer anderen Festplatte.

# 2.5 Einstellen von Helligkeit und Farbe der Anzeige an der Vorderseite

Sie können die Helligkeit der Anzeige an der Vorderseite dieser Einheit in vier Stufen einstellen.

In der Grundeinstellung ist die höchste Helligkeitsstufe eingestellt. Als Anzeigefarbe können Sie wählen zwischen Weiß und Blau.

| 1 | 2.1 Einstellbildschirm öffnen                                                                                                    |                                                                                           |
|---|----------------------------------------------------------------------------------------------------|-------------------------------------------------------------------------------------------|
| 2 | fidata                                                                                                    |                                                                                           |
|   | Номе                                                                                                    | • •                                                                                       |
|   | SYSTEM SETTINOS<br>Batic Configurations.                                                                                                    | C                                                                                         |
|   | MEDIA SERVER SETTINGS<br>Tworky Server Configurations.                                                                                                    | SETTINGS] (Systemeinstellungen)                                                           |
|   | USB DEVICE SETTINGS<br>Run and set the operation for the connected USB device.                                                                                                    | >                                                                                         |
|   | USB CD/DVD/BD DRIVE SETTINGS<br>Set up the operations when a CD/DVD/BD drive is connected.                                                                                                    | >                                                                                         |
|   | DISK MANAGEMENT<br>Run and set the operation for the internal disk.                                                                                                    | >                                                                                         |
|   | SYSTEM INITIALIZATION<br>Reset whole system to factory defauit stato.                                                                                                    | >                                                                                         |
|   | FIRMWARE UPDATE<br>Update to idited firmware.                                                                                                    | >                                                                                         |
|   | ONLINE MANUAL<br>Online manual of this product_(POF reader is required.)                                                                                                    | >                                                                                         |
|   | LANGUAGE SETTING                                                                                                    |                                                                                           |
| 3 | FRONT INDICATOR         Front Indicator Brightness       Off       Dark       Normal       Bright       C         Front Indicator Color       White       Blue       Heritage       C         + SHARED FOLDER       Front Indicator Color       Front Indicator Color       Front I | Stellen Sie [Front Indicator<br>Brightness] (Anzeigehelligkeit an<br>der Vorderseite) ein |
| 4 |                                                                                                    |                                                                                           |
|   | ➡ FROM INVOLUTION Front Indicator Brightness Off Dark Normal Bright                                                                                                    |                                                                                           |
|   | Front Indicator Color White Blue                                                                                                    | Stellen Sie [Front Indicator Color]                                                       |
|   | + SHARED FOLDER                                                                                                    | (Anzeige Farbe an der Vorderseite)                                                        |
|   |                                                                                                    | ein                                                                                       |
|   |                                                                                                    |                                                                                           |
|   |                                                                                                    |                                                                                           |
|   |                                                                                                    |                                                                                           |
|   |                                                                                                    |                                                                                           |
|   |                                                                                                    |                                                                                           |

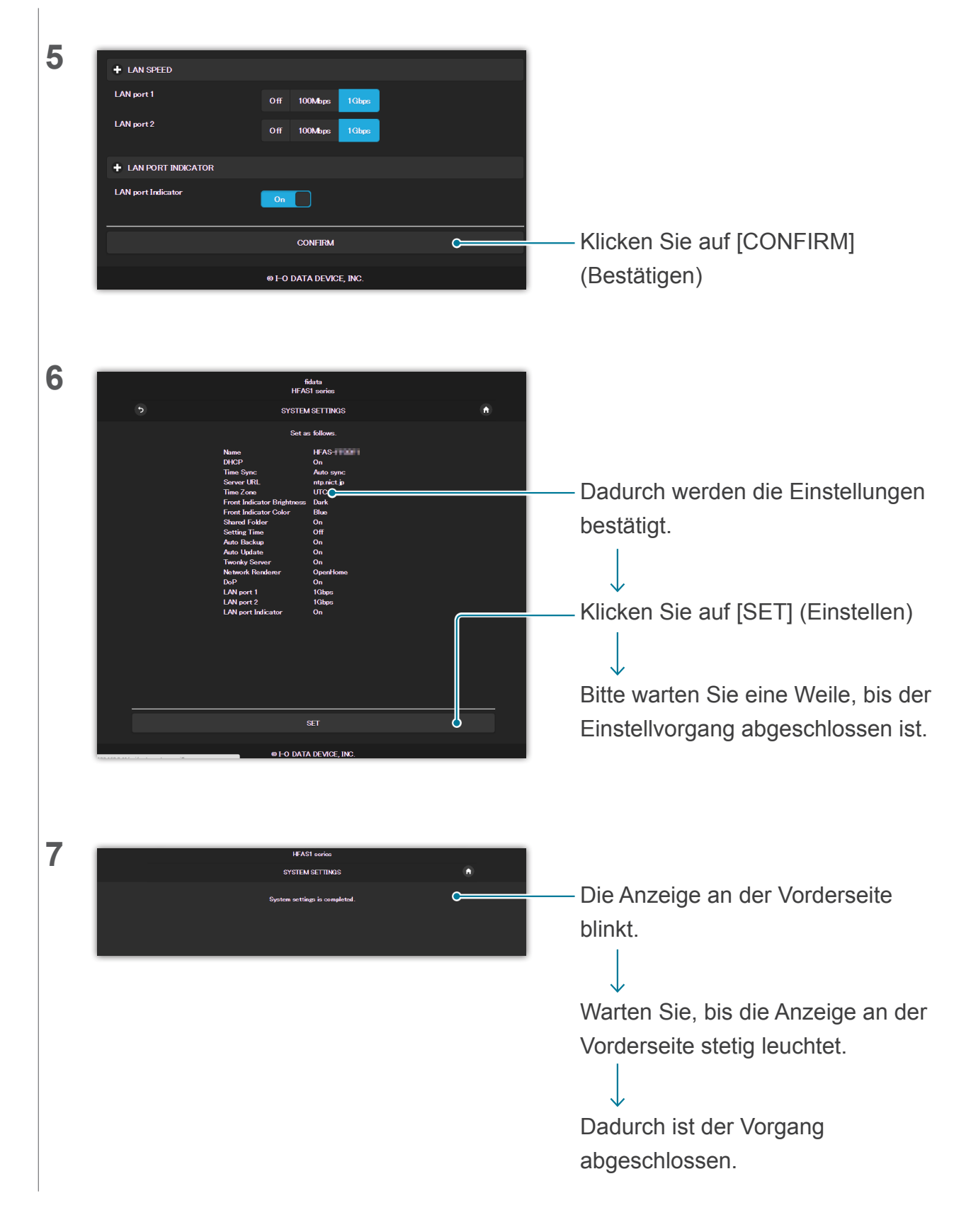

# 2.6 Ausschalten der LAN-Port-Anzeige

Sie können die Einheit so einstellen, dass die an dieser Einheit vorhandene LAN-Port-Anzeige nicht aufleuchtet.

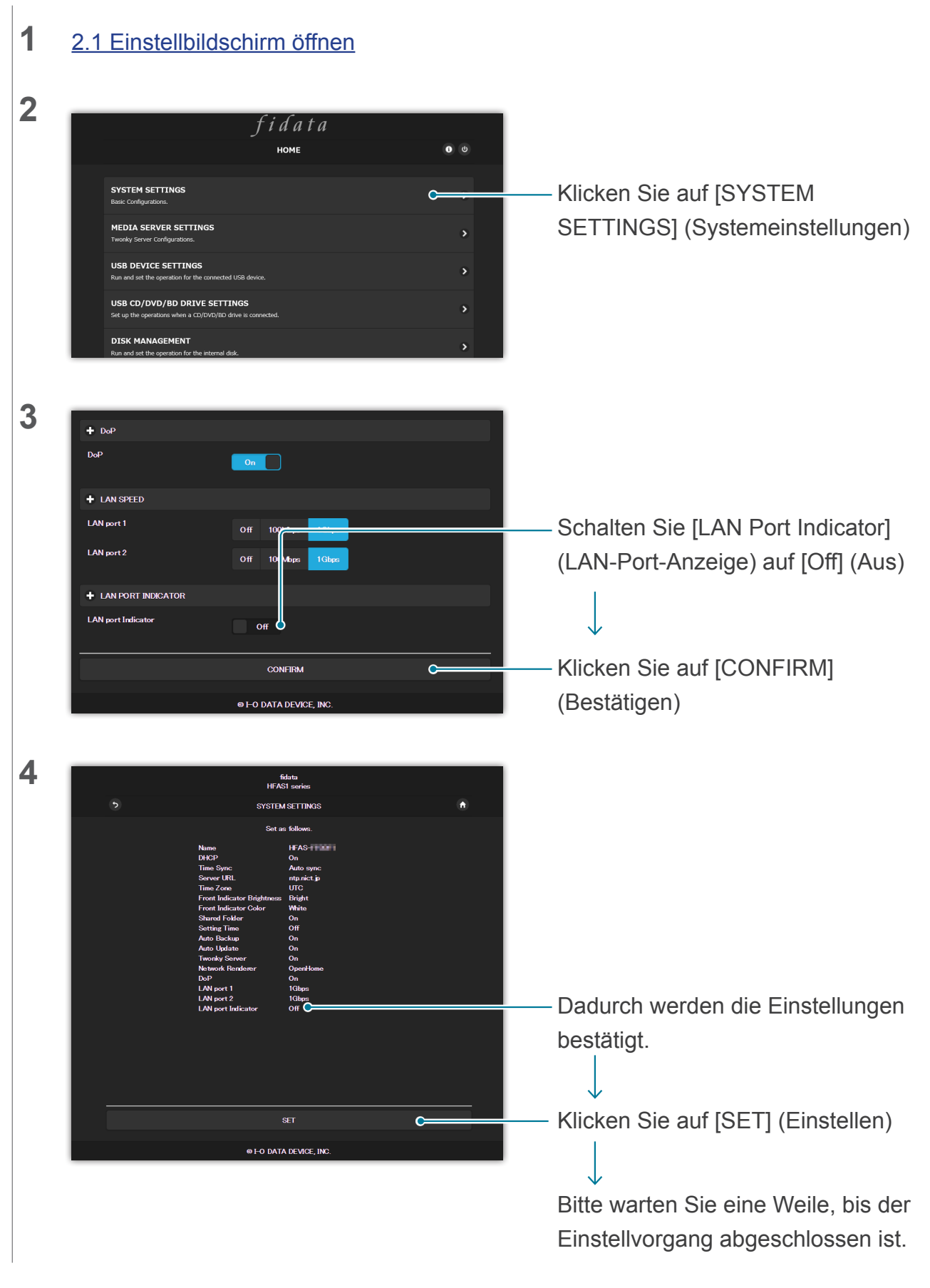

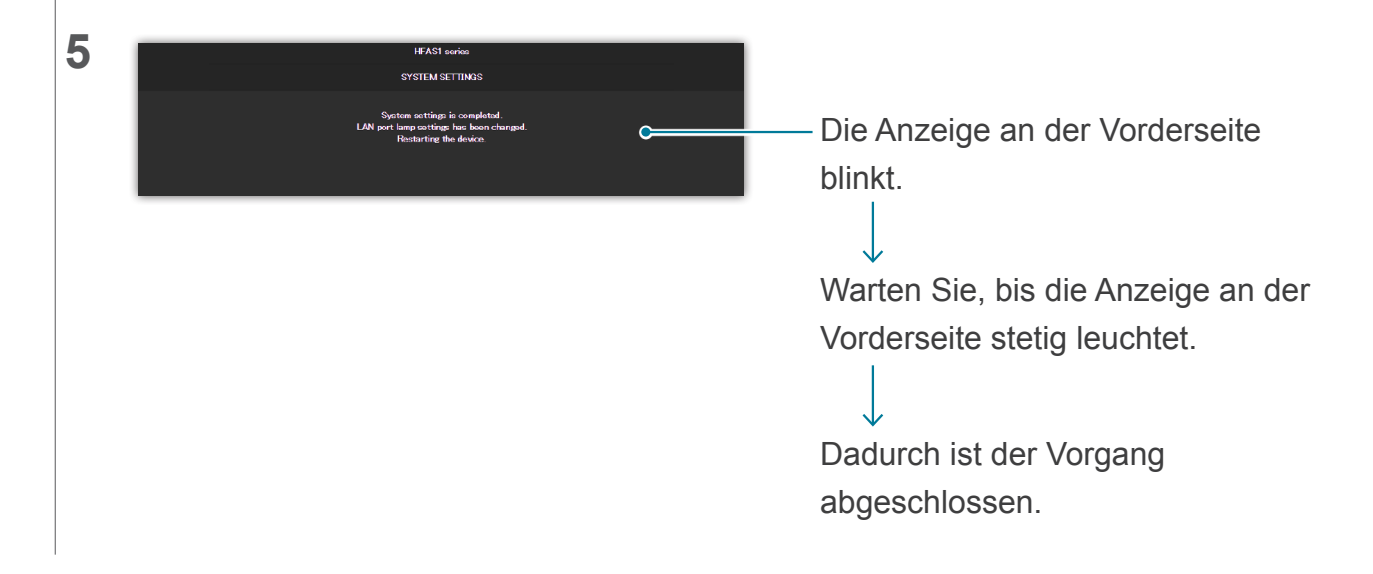

# 2.7 Sichern der Musikdaten

Sie können die auf dieser Einheit gespeicherten Musikdaten auf einer angeschlossenen USB-Festplatte sichern.

\* Die Musikdaten auf der USB-Festplatte werden nicht gesichert.

# 2.7.1 Sicherung

## Bereiten Sie zunächst eine USB-Festplatte für Sicherungszwecke vor

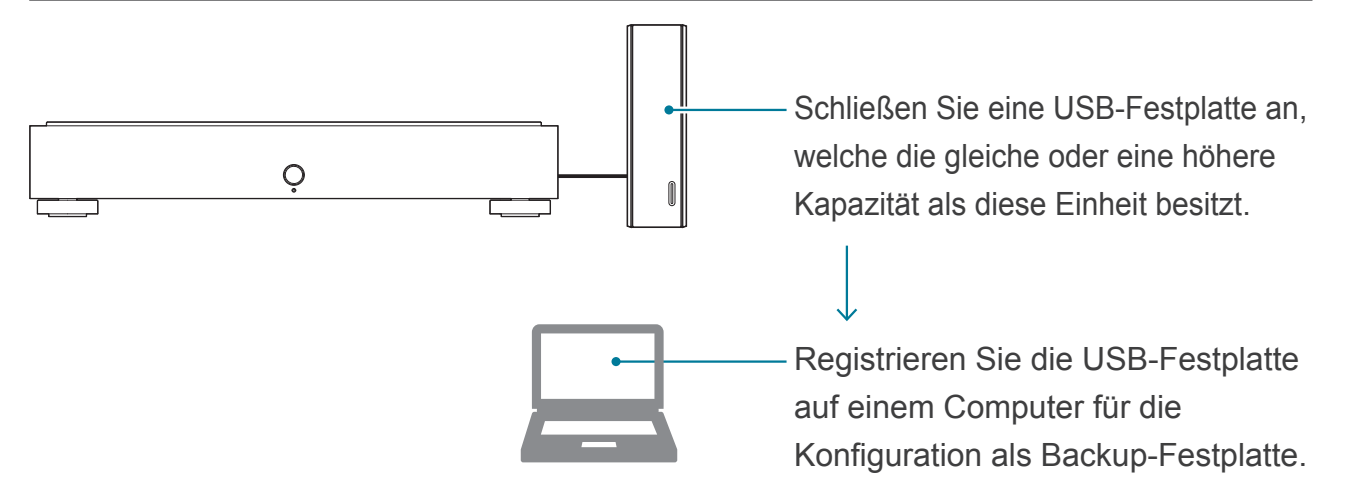

## Sichern Ihrer Daten

Alle Änderungen Ihrer Musikdaten auf dieser Einheit sind in der automatischen Sicherungskopie enthalten.

#### Musikdaten hinzufügen

Die Musikdaten werden zur Sicherung auf der USB-Festplatte gespeichert.

#### Musikdaten löschen

Musikdaten, die auf einer USB-Festplatte für die Sicherung gespeichert wurden, werden nicht gelöscht.

### Wurden die bereits auf der USB-Festplatte gespeicherten Musikdaten gesichert?

Nachdem Sie eine USB-Festplatte als Backup registriert haben, sichern Sie die Daten.

## Muss ich eine für die Sicherung genutzte USB-Festplatte immer angeschlossen lassen?

Nein. Bei jedem neuen Anschlussvorgang werden hinzugefügte Musikdaten gesichert.

# Organisieren Sie die Musikdaten auf der für die Sicherung verwendeten USB-Festplatte von Zeit zu Zeit.

Wenn Sie wiederholt Musikdaten hinzufügen und wieder löschen, verringert sich die Kapazität der für die Sicherung verwendeten USB-Festplatte.

Lesen Sie [Verwenden eines Computers zum Betrachten der Musikdaten auf der für die Sicherung verwendeten USB-Festplatte.] (Seite 19) und löschen Sie nicht benötigte Musikdaten. Wenn die für die Sicherung verwendete USB-Festplatte voll ist, leuchtet die Anzeige an der Vorderseite rot, und Sie können nichts mehr auf dieser Festplatte sichern.

Zum [Inhaltsverzeichnis] wechseln

# 2.7.2 Registrieren der USB-Festplatte als Backup-Festplatte

1 Schließen Sie eine USB-Festplatte, welche die gleiche oder eine höhere Kapazität als diese Einheit besitzt, an einem USB-Port an der Geräterückseite an.

#### Schließen Sie nur eine USB-Festplatte an.

Eine für die Sicherung verwendete USB-Festplatte muss zunächst als Backup-Medium registriert werden. Dabei werden alle darauf befindlichen Daten gelöscht. Damit Sie keinen Fehler machen und wichtige Daten verlieren, schließen Sie für diesen Vorgang nur eine einzige USB-Festplatte an.

## 2 <u>2.1 Einstellbildschirm öffnen</u>

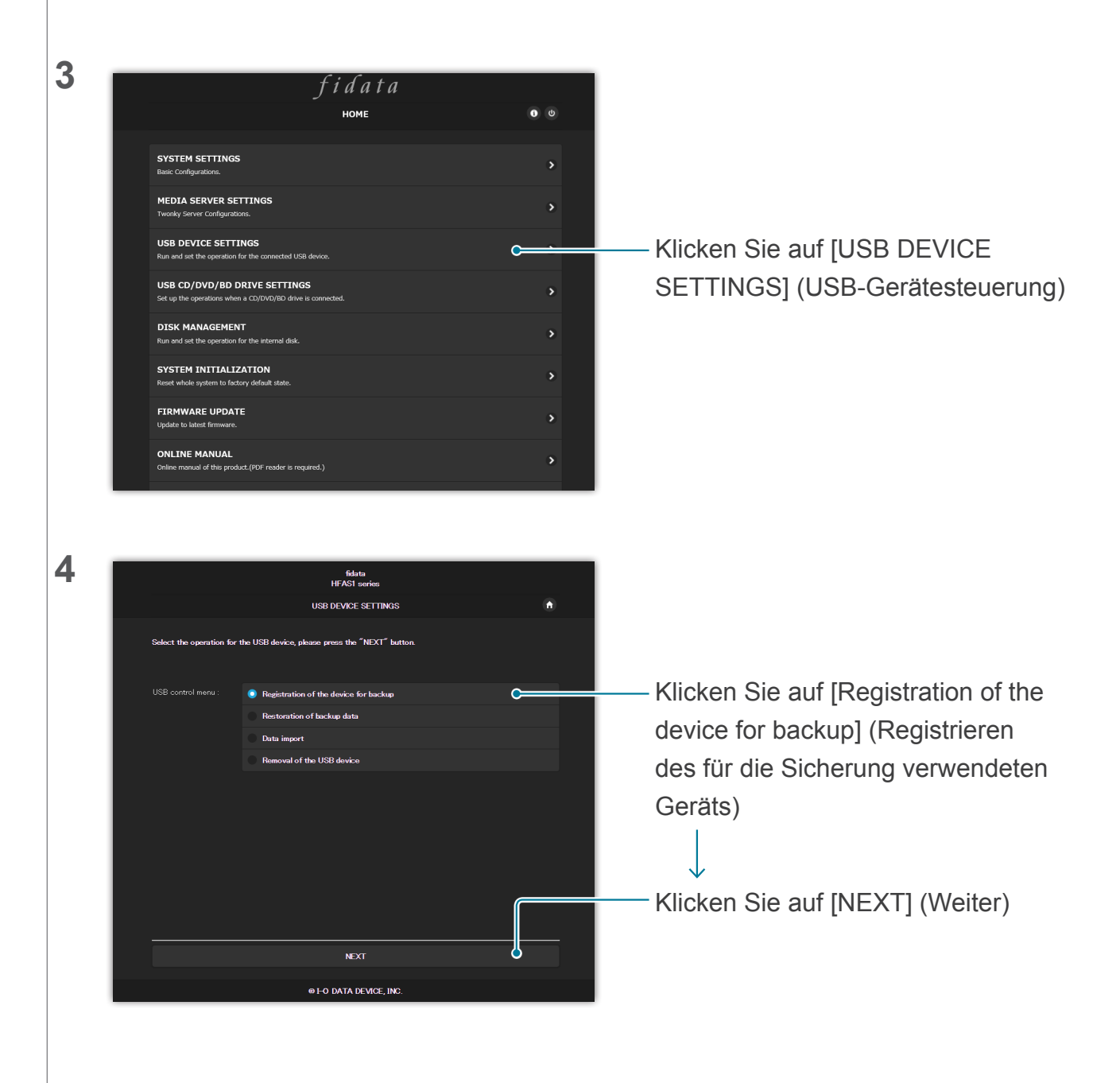

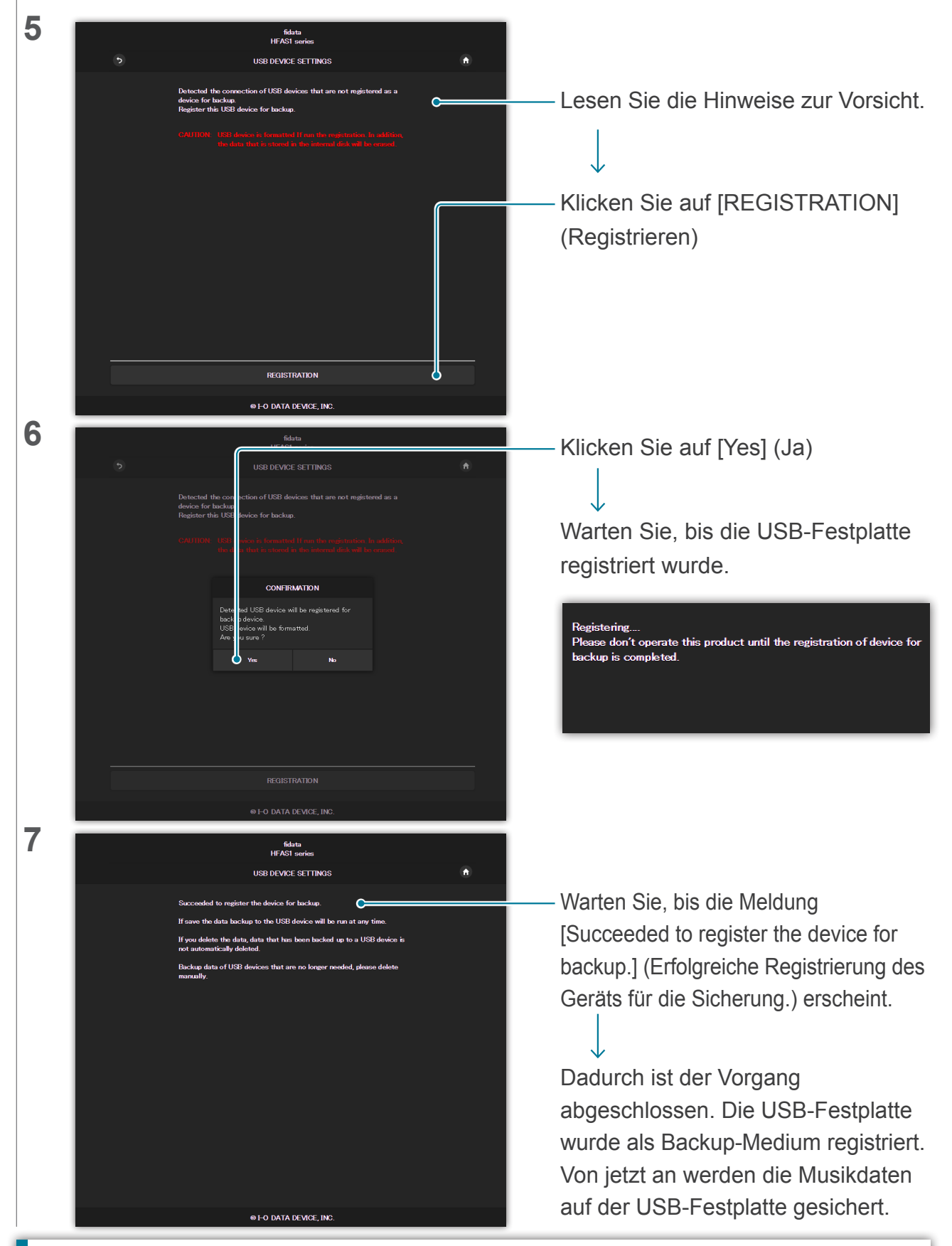

# Verwenden eines Computers zum Betrachten der Musikdaten auf der für die Sicherung verwendeten USB-Festplatte.

Lesen Sie den Abschnitt "Speichern von Audio-Dateien" in der Kurzanleitung, und greifen Sie von einem Computer aus auf diese Einheit zu.

Es befindet sich ein Ordner namens [bkup] am gleichen Ort wie der Ordner [contents] (Inhalt). Dort befinden sich die Musikdaten auf der USB-Festplatte.

#### Bei Verwendung eines USB-Hubs und zweier USB-Festplatten.

Wenn Sie einen USB-Hub verwenden, können Sie zwei USB-Festplatten anschließen, eine für Freigabefunktionen und eine für Sicherungsfunktionen.

- \* Für die meisten USB-Hubs empfehlen wir eine USB-Festplatte mit eigener Stromversorgung.
- \* Wenn Sie zwei oder mehrere USB-Festplatten für dieselben Funktionen (Freigabe/Sicherung) anschließen, können Sie beide nicht verwenden.
- \* Lesen Sie <u>2.3 Streamen von Musikdaten von einer USB-Festplatte in der gespeicherten Abfolge (Seite</u> <u>10)</u> für Näheres zum Teilen (Sharing) einer USB-Festplatte.

#### Entfernen der USB-Festplatte.

Lesen Sie 2.2.3. Entfernen der USB-Festplatte (Seite 8).

Wenn Sie eine für die Sicherung verwendete USB-Festplatte an dieser Einheit anschließen, wird die Sicherung der Musikdaten automatisch gestartet.

Wenn Sie die für die Sicherung verwendete USB-Festplatte nicht dauerhaft angeschlossen lassen möchten, empfehlen wir, sie gelegentlich anzuschließen, um Ihre Musikdaten zu sichern.

## 2.7.3 Wiederherstellen der Musikdaten von einer zur Sicherung verwendeten USB-Festplatte

1 Schließen Sie eine für die Sicherung verwendete USB-Festplatte an einem USB-Port an der Rückseite dieser Einheit an.

## 2 <u>2.1 Einstellbildschirm öffnen</u>

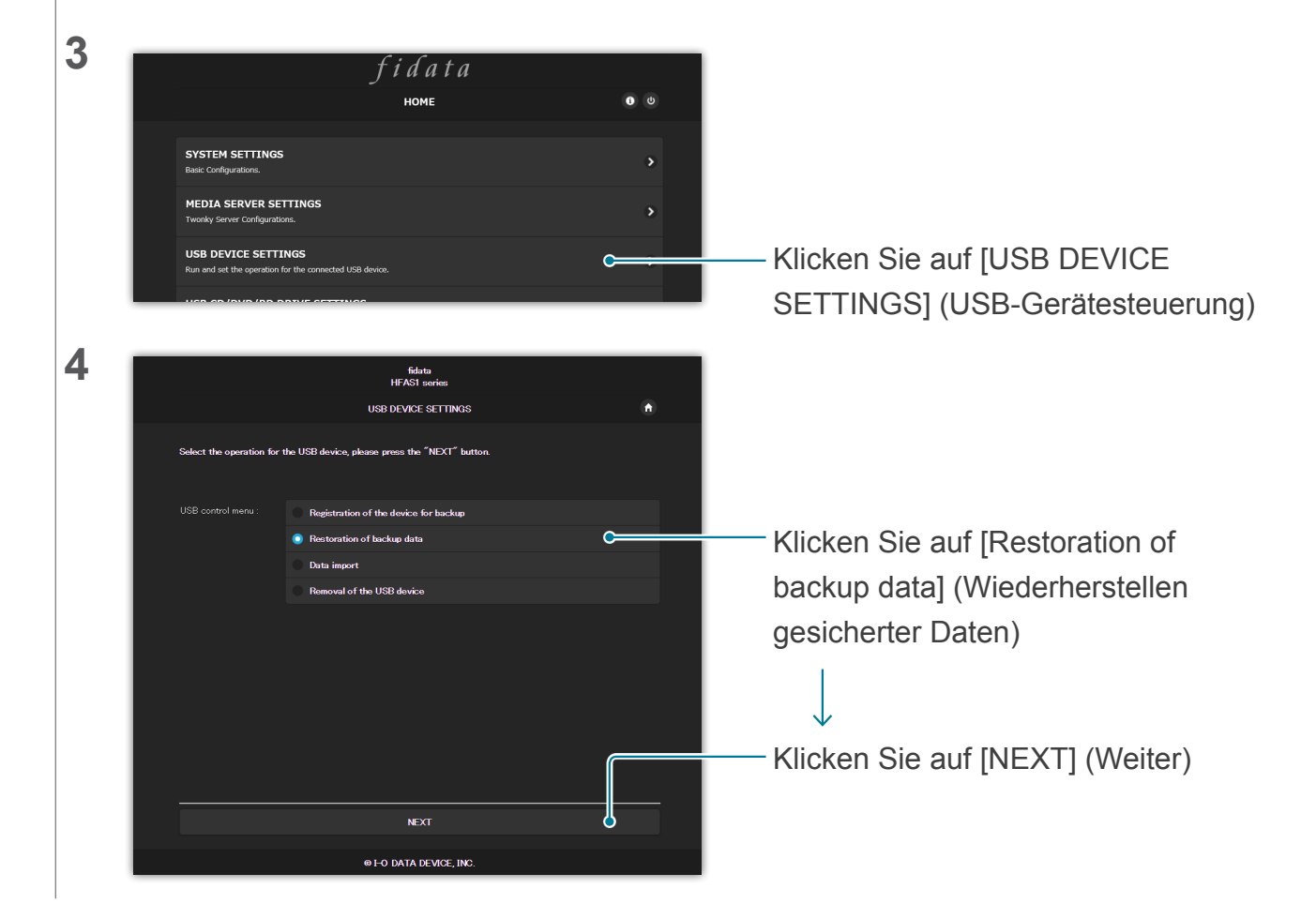

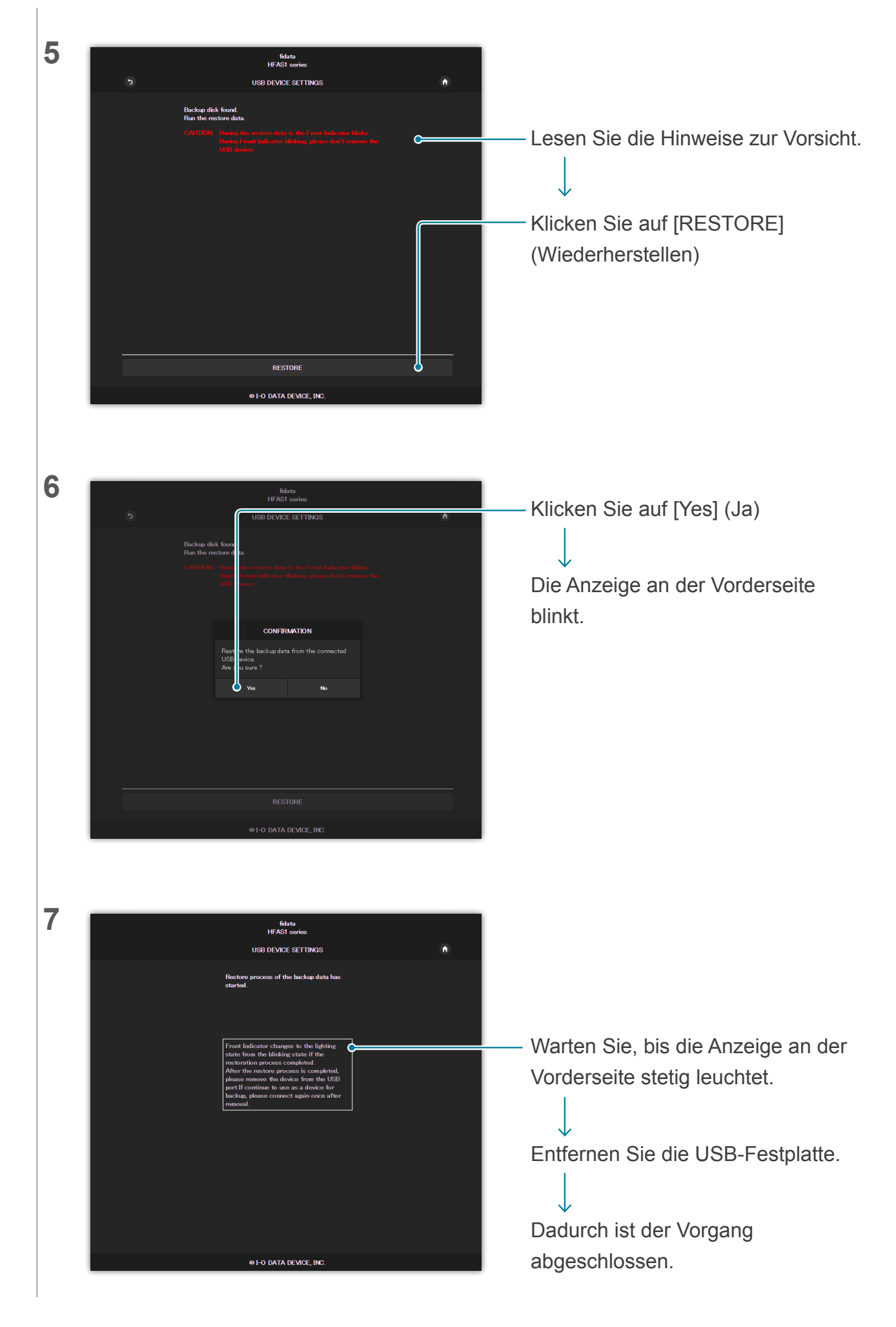

# 2.8 Umschalten der Betriebsart der internen Festplatte (RAID)

Die beiden in dieser Einheit installierten Festplatten arbeiten in verschiedenen Betriebsarten (RAID-Modi).

Durch Umschalten des Modus können Sie je nach Einstellung die verwendbare Kapazität erhöhen oder die Sicherheit, indem die Musikdaten doppelt gespeichert werden.

Sie müssen jedoch die interne Festplatte entsprechend der Betriebsart formatieren (initialisieren). Wenn Sie also die Betriebsart umschalten, gehen die Musikdaten auf dieser Einheit verloren.

# 2.8.1 Betriebsarten (Modi)

Diese Einheit unterstützt drei RAID-Betriebsarten.

| Betriebsart                                | Spanning | Striping | Mirroring |
|--------------------------------------------|----------|----------|-----------|
| Verfügbare Kapazität <sup>*1</sup>         | Sehr gut | Sehr gut | Gut       |
| Duplizieren der Musikdaten <sup>*2</sup>   | Keine    | Keine    | Sehr gut  |
| Lese-/Schreibgeschwindigkeit <sup>*3</sup> | Gut      | Sehr gut | Gut       |

\*1 Beim Mirroring (Spiegelung) werden die Musikdaten gleichermaßen auf beide internen Festplatten geschrieben; die Kapazität entspricht daher genau einer der eingebauten Festplatten. Wenn aktuell die Mirroring-Betriebsart gewählt ist, wird durch Umformatierung auf eine andere Betriebsart die Kapazität verdoppelt.

- \*2 Beim Mirroring werden die Musikdaten gleichermaßen auf beide internen Festplatten geschrieben, daher verlieren Sie die Daten nicht dadurch, dass eine der Platten ausfällt.
   (Unser Reparaturzentrum bearbeitet Anfragen zum Austausch der internen Festplatte. Beachten Sie, dass bei Ausfall beider interner Festplatten die Musikdaten trotzdem verloren gehen.)
- \*3 Beim Striping (Verteiltes Schreiben/Lesen) werden die Musikdaten verteilt auf beide interne Festplatten geschrieben und gelesen, so dass sich die Schreib-/Lesegeschwindigkeit erhöht.

#### Ablesen des aktuellen Modus.

Sie können den [RAID mode] (die RAID-Betriebsart) unter <u>3.2 SYSTEM INFORMATION</u> (Systeminformationen) ablesen.

Beachten Sie, dass die Betriebsart zum Kaufzeitpunkt wie folgend angegeben eingestellt ist.

| Produktnummer | Betriebsart | Verfügbare Kapazität |
|---------------|-------------|----------------------|
| HFAS1-XS10U   | Striping    | 2 Terabyte           |
| HFAS1-S10U    | Spanning    | 1 Terabyte           |

# 2.8.2 Sichern vor dem Umschalten

Wenn Sie die Betriebsart umschalten, gehen die Musikdaten auf dieser Einheit verloren. Verwenden Sie daher eine USB-Festplatte, um zunächst die Musikdaten auf dieser Einheit zu sichern.

>> 2.7.2 Registrieren der USB-Festplatte als Backup-Festplatte 18

# 2.8.3 Umschalten der Betriebsart der internen Festplatte

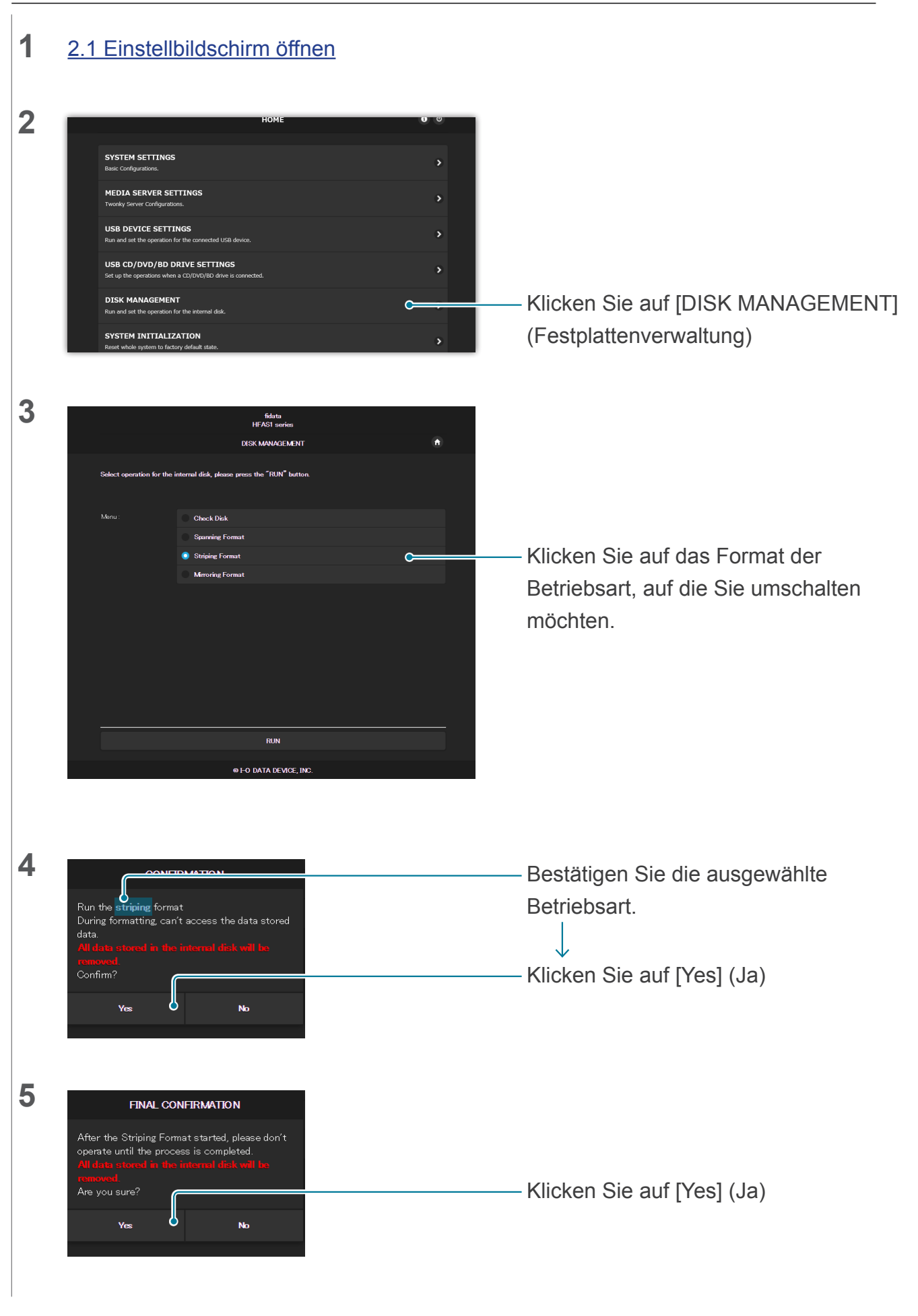

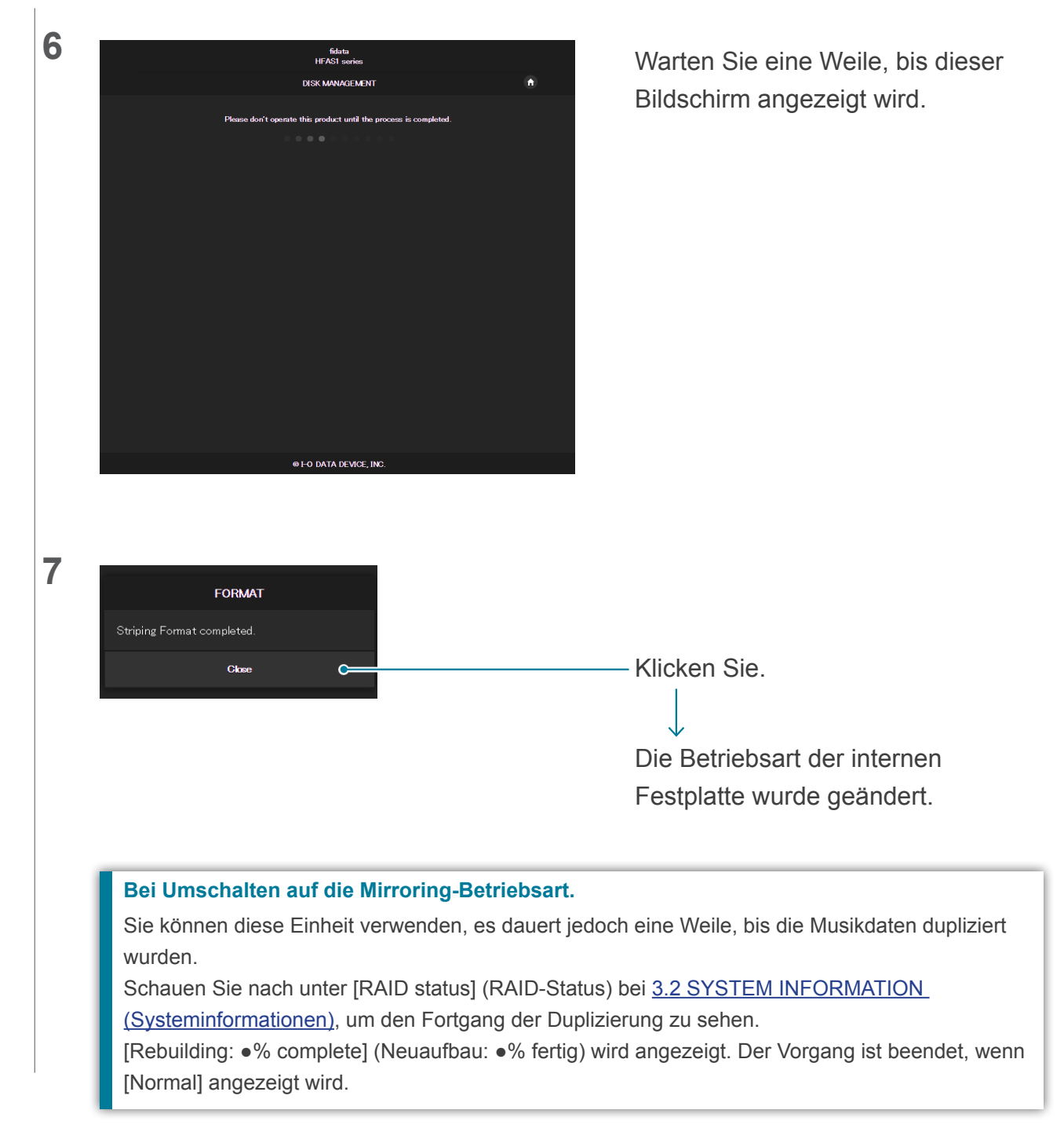

# 2.8.4 Gesicherte Musikdaten zurück auf diese Einheit übertragen

Verwenden Sie eine für die Sicherung verwendete USB-Festplatte, um die Musikdaten wieder an diese Einheit zu übertragen.

>> 2.7.3 Wiederherstellen der Musikdaten von einer zur Sicherung verwendeten USB-Festplatte 20

# 2.9 Einstellen der Zeitzone

Stellen Sie die Zeitzone (Standard-Zeitzone) der Uhr dieser Einheit ein.

Normalerweise müssen Sie dies nicht ändern, aber wenn Sie den Zeitstempel der auf dieser Einheit gespeicherten Musikdaten verändern möchten, stellen Sie es ein.

| 1 <u>2.1</u> | 1 Einstellbilds                              | <u>chirm öffnen</u>     |            |                                         |
|--------------|----------------------------------------------|-------------------------|------------|-----------------------------------------|
| 2            |                                              | fidata<br>номе          | <b>0</b> 0 |                                         |
|              | SYSTEM SETTINGS                              |                         | c          | - Klicken Sie auf ISYSTEM               |
|              | Basic Configurations. MEDIA SERVER SETTINGS  |                         | >          | <u>SETTINGS</u> ] (Systemeinstellungen) |
|              | USB DEVICE SETTINGS                          |                         | >          |                                         |
|              | USB CD/DVD/BD DRIVE SETTI                    | INGS                    | >          |                                         |
|              | DISK MANAGEMENT                              | arve is connected.      | *          |                                         |
| _            | Kun and set the operation for the internal d | 55.                     |            |                                         |
|              |                                              |                         |            |                                         |
| 3 .          | • NAME                                       |                         |            |                                         |
| Na           | lame                                         | HFAS-                   |            |                                         |
|              |                                              |                         | ллто       |                                         |
| +            | NETWORK                                      |                         |            |                                         |
| DI           | нср                                          | On                      |            |                                         |
| +            | TIME                                         |                         |            |                                         |
| Ti           | îme Sync                                     | On                      |            |                                         |
| Se           | erver URL                                    |                         |            | – Stellen Sie bei [Time Zone]           |
| Ti           | ime Zone                                     | UTC                     | • •        | (Zeitzone) die Zeitzone ein, in der     |
|              |                                              |                         |            | Sie sich aufhalten.                     |
| Fr           | ront Indicator Brightness                    | Off Dark Normal Bright  |            |                                         |
|              |                                              |                         |            |                                         |
|              |                                              |                         |            |                                         |
| 4            | • DoP                                        |                         |            |                                         |
| De           | оР                                           | On                      |            |                                         |
| +            | LAN SPEED                                    |                         |            |                                         |
| L            | AN port 1                                    | Off 100Maps 1Gbps       |            |                                         |
| L            | AN port 2                                    | Off 100Mbps 1Gbps       |            |                                         |
| +            | LAN PORT INDICATOR                           |                         |            |                                         |
| L.           | AN port Indicator                            | Off                     |            |                                         |
|              |                                              | CONFIRM                 | <b>~</b>   | - Klicken Sie auf [CONFIRM]             |
|              |                                              | © I-O DATA DEVICE, INC. |            | (Bestätigen)                            |
|              |                                              |                         |            |                                         |

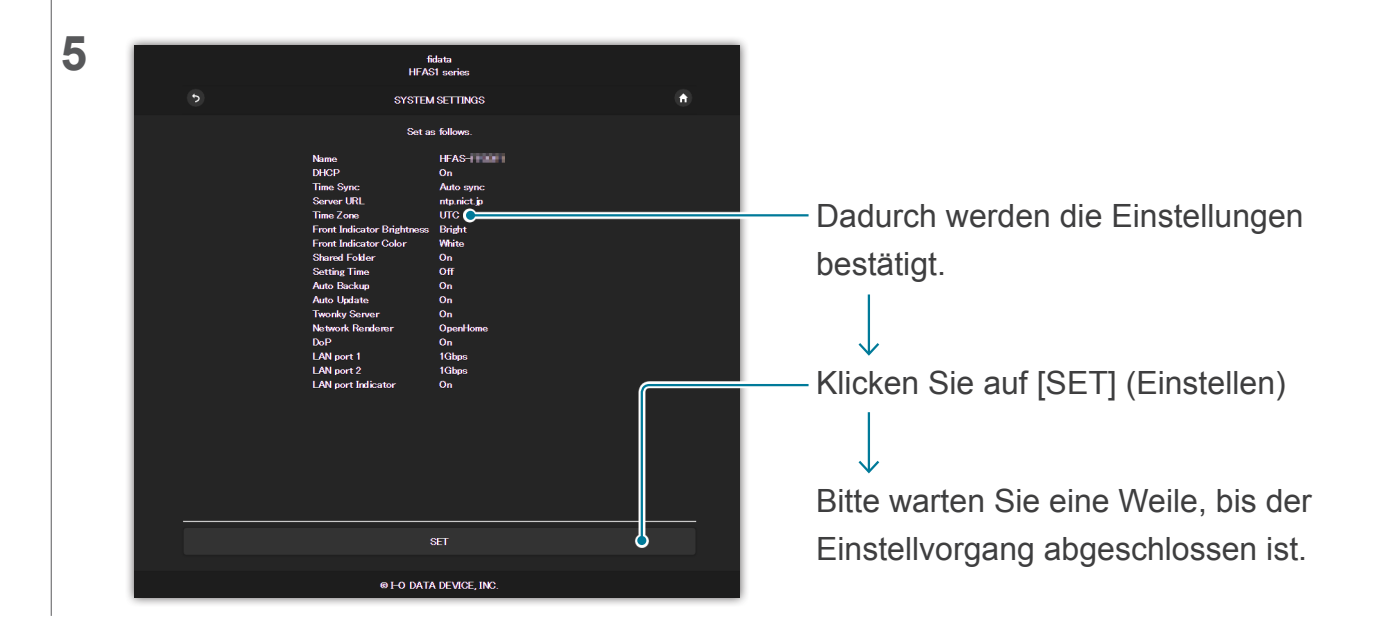

# 2.10 Aktualisieren der Firmware/Software dieser Einheit

Aktualisieren Sie die Firmware (interne Software) dieser Einheit auf die aktuelle Version.

# 2.10.1 Aktualisieren mittels der automatischen Update-Funktion

Wenn diese Einheit aktualisiert werden kann, leuchtet die Anzeige an der Vorderseite in orange.

In diesem Zustand wird die Einheit auf den aktuellen Status aktualisiert, wenn Sie die Einheit ausschalten.

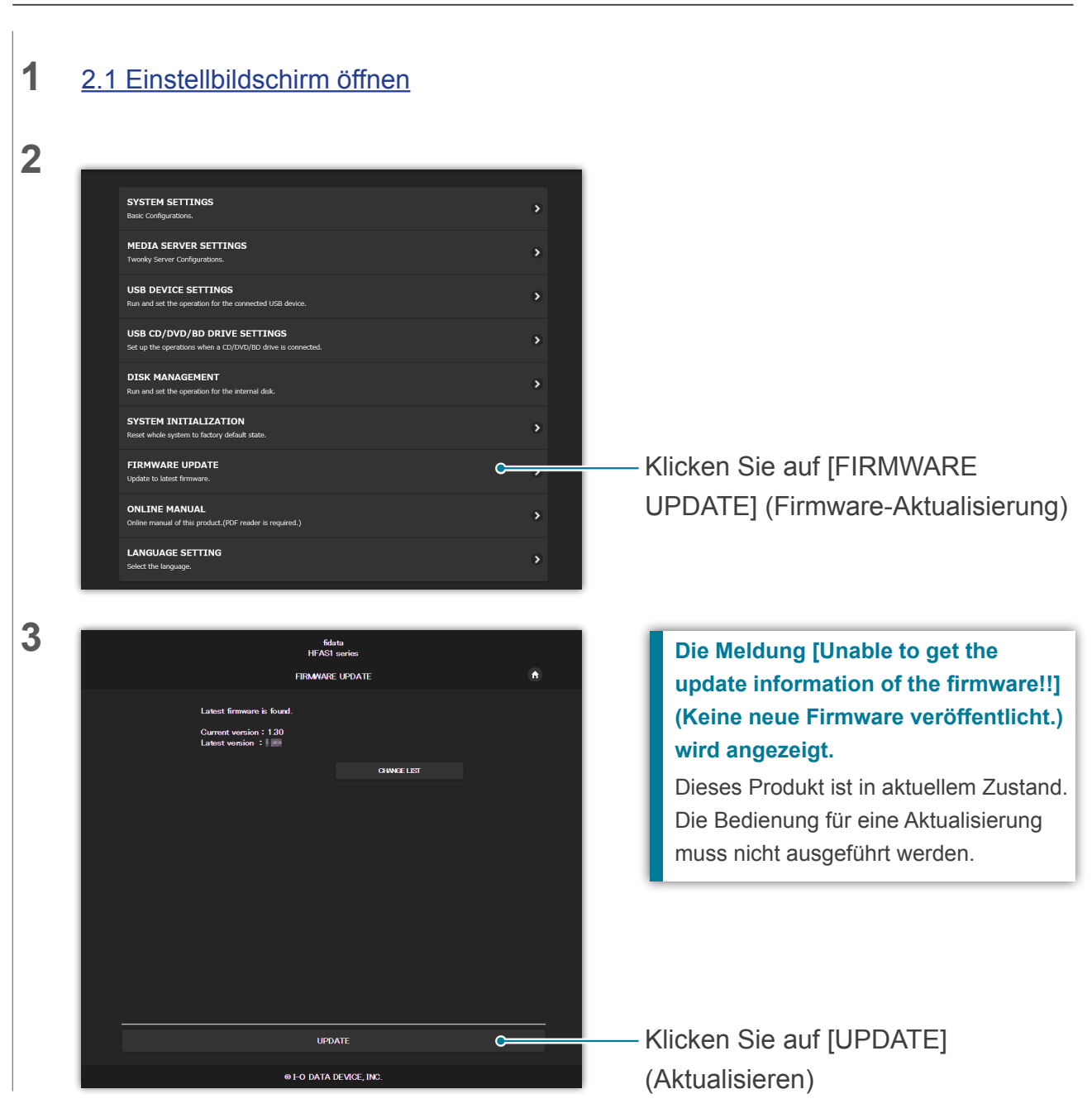

# 2.10.2 Manuell aktualisieren

Zum [Inhaltsverzeichnis] wechseln

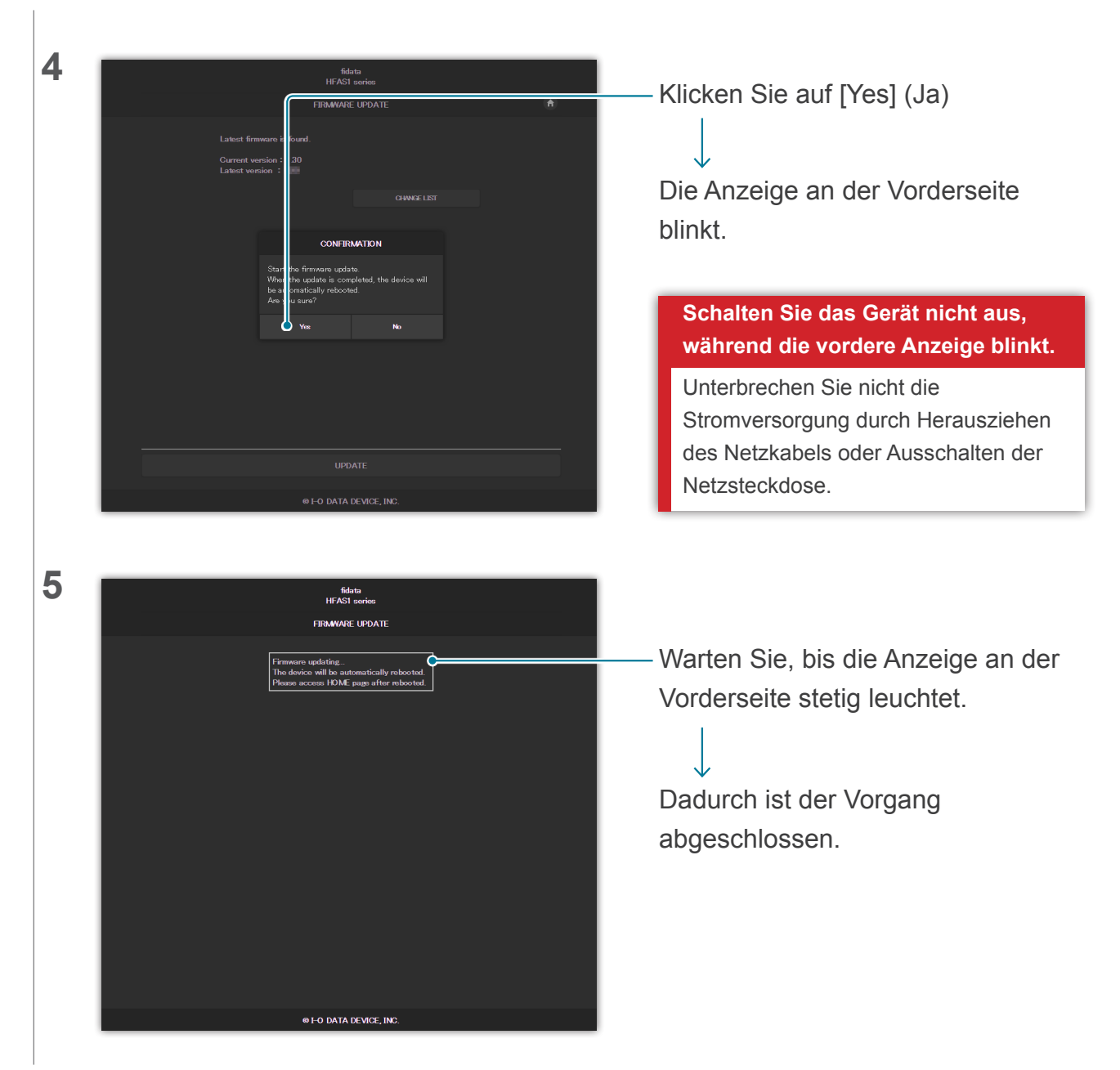

# 3. Einzelne Einstellungen im Einstellbildschirm

| 3.1 HOME (ZUHAUSE)                                                                  | 30 |
|-------------------------------------------------------------------------------------|----|
| 3.2 SYSTEM INFORMATION (Systeminformationen)                                        | 31 |
| 3.3 SYSTEM SETTINGS (Systemeinstellungen)                                           | 33 |
| 3.4 USB DEVICE SETTINGS (USB-Gerätesteuerung)                                       | 38 |
| <u>3.5 USB CD/DVD/BD DRIVE SETTINGS (USB CD/DVD/BD-<br/>Laufwerkseinstellungen)</u> | 39 |
| 3.6 DISK MANAGEMENT (Festplattenverwaltung)                                         | 42 |
| 3.7 SYSTEM INITIALIZATION (System initialisieren)                                   | 43 |
| 3.8 FIRMWARE UPDATE (Firmware-Aktualisierung)                                       | 44 |

3. Einzelne Einstellungen im Einstellbildschirm – 3.1 HOME (ZUHAUSE)

# 3.1 HOME (ZUHAUSE)

| fidata                                                                                     |            |  |
|--------------------------------------------------------------------------------------------|------------|--|
| НОМЕ                                                                                       | <b>i</b> U |  |
| SYSTEM SETTINGS                                                                            |            |  |
| Basic Configurations.                                                                      |            |  |
| MEDIA SERVER SETTINGS Twonky Server Configurations.                                        | ۲          |  |
| USB DEVICE SETTINGS<br>Run and set the operation for the connected USB device.             | ۲          |  |
| USB CD/DVD/BD DRIVE SETTINGS<br>Set up the operations when a CD/DVD/BD drive is connected. | >          |  |
| DISK MANAGEMENT<br>Run and set the operation for the internal disk.                        | >          |  |
| SYSTEM INITIALIZATION<br>Reset whole system to factory default state.                      | >          |  |
| FIRMWARE UPDATE<br>Update to latest firmware.                                              | >          |  |
| ONLINE MANUAL<br>Online manual of this product.(PDF reader is required.)                   | >          |  |
| LANGUAGE SETTING Select the language.                                                      | >          |  |
|                                                                                            |            |  |

| 0                 | 3.2 SYSTEM INFORMATION (Systeminformationen) (Seite 31) wird            | angezeigt.     |  |
|-------------------|-------------------------------------------------------------------------|----------------|--|
| 0                 | Schalten Sie diese Einheit aus (Shutdown) und starten Sie sie neu.      |                |  |
| Einzelne Einträge | Es wird die Seite mit den einzelnen Einträgen angezeigt.                |                |  |
|                   | >> 3.3 SYSTEM SETTINGS (Systemeinstellungen)                            | 33             |  |
|                   | >> 3.4 USB DEVICE SETTINGS (USB-Gerätesteuerung)                        | 38             |  |
|                   | >> 3.5 USB CD/DVD/BD DRIVE SETTINGS (USB CD/DVD/BD-                     |                |  |
|                   | Laufwerkseinstellungen)                                                 | 39             |  |
|                   | >> 3.6 DISK MANAGEMENT (Festplattenverwaltung)                          | 42             |  |
|                   | >> 3.7 SYSTEM INITIALIZATION (System initialisieren)                    | 43             |  |
|                   | >> 3.8 FIRMWARE UPDATE (Firmware-Aktualisierung)                        | 44             |  |
|                   | * Bei [MEDIA SERVER SETTINGS] (Medien-Server-Einstellunger              | n) können Sie  |  |
|                   | genaue Einstellungen für den Twonky Server vornehmen.                   |                |  |
|                   | Näheres zu diesem Bildschirm erfahren Sie unter "Twonky Serve           | er –           |  |
|                   | Referenzanleitung" <u>hier</u> .                                        |                |  |
|                   | Die [ONLINE MANUAL] (Online-Anleitung) zeigt eine Web-Seite an,         | auf der dieses |  |
|                   | Dokument und andere herausgegeben wurden.                               |                |  |
|                   | Unter [LANGUAGE SETTING] (Spracheinstellung) können Sie die Sprache des |                |  |
|                   | Einstellbildschirms auf [Auto], [English] (Englisch) oder [Japanese] (  | Japanisch)     |  |
|                   | einstellen.                                                             |                |  |

# 3.2 SYSTEM INFORMATION (Systeminformationen)

Dies wird angezeigt, wenn Sie zuhause auf () klicken. Es sind verschiedene Informationen über diese Einheit verfügbar, z. B. freier Speicherplatz.

| fidata                          |                               |        |
|---------------------------------|-------------------------------|--------|
| SYSTEM IN                       | FORMATION                     | ↑ HOME |
| F/W version :                   | -                             |        |
| Internet :                      | Connected                     |        |
| IP address :                    | 192.168.1.12                  |        |
| MAC address:                    |                               |        |
| Internal disk capacity :        | 2.0TB (1,964,852,822,016byte) |        |
| Internal disk space :           | 1.9TB (1,858,333,966,336byte) |        |
| USB disk (for share) capacity:  | Unconnected                   |        |
| USB disk (for share) space :    | Unconnected                   |        |
| USB disk (for backup) capacity: | Unconnected                   |        |
| USB disk (for backup) space :   | Unconnected                   |        |
| RAID mode:                      | Mirroring                     |        |
| RAID status:                    | Started                       |        |
| Backup status:                  | Unconnected                   |        |
| USB-DAC device:                 | Unconnected                   |        |
| USB CD/DVD/BD drive :           | Unconnected                   |        |
| AccurateRip:                    |                               |        |

#### **RAID status (RAID-Status)**

Zeigt den Status dieser Einheit an.

Wenn ein Fehler wie [RAID starting failed] (RAID Starten fehlgeschlagen) oder [Degraded] (Heruntergestuft) in Rot angezeigt wird, starten Sie diese Einheit neu.

Wenn weiterhin derselbe Fehler angezeigt wird, lesen Sie die Kurzanleitung oder wenden Sie sich an unseren Support.

#### Backup status (Sicherungsstatus)

Zeigt den Status der Backup-Funktion an.

| Off (Aus)                | [AUTO BACKUP] (Automatische Sicherung) ( <u>3.3 SYSTEM SETTINGS</u>                        |  |  |  |
|--------------------------|--------------------------------------------------------------------------------------------|--|--|--|
|                          | (Systemeinstellungen) (Seite 33) ist ausgeschaltet.                                        |  |  |  |
| Running (Läuft)          | Es ist eine USB-Festplatte für Sicherungszwecke angeschlossen, und der                     |  |  |  |
|                          | Zustand des Systems erlaubt die Sicherung.                                                 |  |  |  |
| Running (currently       | Die Musikdaten werden zur Sicherung auf einer USB-Festplatte gespeichert.                  |  |  |  |
| backing up) (Sicherung   |                                                                                            |  |  |  |
| wird aktuell ausgeführt) |                                                                                            |  |  |  |
| Unconnected (Nicht       | Es ist keine USB-Festplatte für die Sicherung angeschlossen.                               |  |  |  |
| angeschlossen)           |                                                                                            |  |  |  |
| Stopping (Stoppen)       | Eine USB-Festplatte für die Sicherung ist angeschlossen, wird jedoch nicht verwendet.      |  |  |  |
|                          | Die folgenden Situationen kommen in Betracht.                                              |  |  |  |
|                          | Die für diese Einheit registrierte USB-Festplatte ist keine Backup-                        |  |  |  |
|                          | Festplatte.                                                                                |  |  |  |
|                          | <ul> <li>Nachdem die USB-Festplatte f ür die Sicherung registriert wurde, wurde</li> </ul> |  |  |  |
|                          | diese Einheit formatiert/initialisiert.                                                    |  |  |  |
| Unknown (Unbekannt)      | Bei der Sicherung ist ein unbekannter Fehler aufgetreten.                                  |  |  |  |
|                          | Der Betrieb ist aus unbekannten Gründen instabil.                                          |  |  |  |
|                          | Entfernen Sie die für die Sicherung verwendete USB-Festplatte und starten                  |  |  |  |
|                          | Sie diese Einheit neu.                                                                     |  |  |  |
|                          | >> 2.2.3. Entfernen der USB-Festplatte 8                                                   |  |  |  |
| Error (Fehler)           | Bei der Sicherung ist ein Fehler aufgetreten.                                              |  |  |  |
|                          | Die folgenden Situationen kommen in Betracht.                                              |  |  |  |
|                          | <ul> <li>Es ist nicht genügend Speicherplatz auf der USB-Festplatte vorhanden.</li> </ul>  |  |  |  |
|                          | Bitte lesen Sie die Kurzanleitung und greifen Sie über einen Computer                      |  |  |  |
|                          | auf den Sicherungsordner (Ordner "bkup") zu. Löschen Sie dort die nicht                    |  |  |  |
|                          | benötigten Dateien.                                                                        |  |  |  |
|                          | Die USB-Festplatte für die Sicherung wurde nicht korrekt angeschlossen                     |  |  |  |
|                          | Bio COD i ostplatto fai dio Olonorang wardo mont konokt drigosomosoon.                     |  |  |  |

#### AccurateRip

Zeigt den Unterstützungsstatus für AccurateRip des angeschlossenen CD/DVD/BD-Laufwerks an.

# 3.3 SYSTEM SETTINGS (Systemeinstellungen)

Sie können verschiedene Einstellungen für diese Einheit vornehmen.

Klicken Sie auf das [+]-Symbol für die genauen Beschreibungen zu den Einträgen.

|                                                                                                    |                                                         | SY                    | STEM SETTINGS |  | A HOME |  |
|----------------------------------------------------------------------------------------------------|---------------------------------------------------------|-----------------------|---------------|--|--------|--|
|                                                                                                    | + NAME                                                  |                       |               |  |        |  |
|                                                                                                    | Name                                                    |                       | HFAS-FF0DF3   |  |        |  |
|                                                                                                    |                                                         |                       |               |  | AUTO   |  |
| NAME         Sie können für diese Einheit einen Namen vergeben.           Wählen Sie nicht denselben Namen anderer Geräte, und wählen Sie erverständlichen Namen.           Wenn Sie zu den Standardeinstellungen zurückkehren möchten, starter |                                                         | ie einen<br>arten Sie | [AUTO].       |  |        |  |
| Na                                                                                                    | Name Sie können für diese Einheit einen Namen vergeben. |                       |               |  |        |  |
| AUTO Setzt wieder den Namen ein, der bei Auslieferung/Kauf eingestellt war.                                                                                                    |                                                         |                       |               |  |        |  |

|         | + NETWORK                                                                                                    |                                                                                                    |
|---------|----------------------------------------------------------------------------------------------------|----------------------------------------------------------------------------------------------------|
|         | DHCP                                                                                                    | On                                                                                                    |
| N<br>(ľ | ETWORK<br>Netzwerk)                                                                                                    | In den Standardeinstellungen ist [DHCP], ein Protokoll, das der automatischen<br>Zuteilung von IP-Adressen dient, eingeschaltet [On] (Ein).<br>Schalten Sie es aus [Off] (Aus), wenn Sie mit dieser Einstellung nicht einfach IP-<br>Adressen erhalten, und geben Sie die IP-Adresse von Hand ein.<br>* Wenn Sie DHCP von [Off] (Aus) auf [On] (Ein) umschalten, startet diese Einheit<br>automatisch neu |
|         | DHCP                                                                                                    | Stellt ein, ob automatisch Daten wie die IP-Adresse von einem DHCP-Server<br>bezogen werden sollen (WLAN-Router usw.).                                                                                                    |
|         | IP address (IP-<br>Adresse)<br>Subnet mask<br>(Teilnetzmaske)<br>Default gateway<br>(Standard-<br>Gateway)<br>DNS server (DNS-<br>Server) | Wenn [DHCP] ausgeschaltet ist [Off] (Aus), geben Sie die Adresse manuell ein.<br>Geben Sie die Adresse entsprechend Ihrer Netzwerkumgebung ein.                                                                                                    |

| Time Sync     On       Server URL     ntp.nict.jp       Time Zone     Tokyo | + TIME     |             |       |   |
|-----------------------------------------------------------------------------|------------|-------------|-------|---|
| Server URL     ntp.nict.jp       Time Zone     Tokyo                        | Time Sync  | On          |       |   |
| Time Zone Tokyo 🗸                                                           | Server URL | ntp.nict.jp |       |   |
|                                                                             | Time Zone  |             | Tokyo | • |

| TIME (Zeit)               | Sie können die Systemzeit mit einem Time Server über das Internet synchronisieren. |  |  |
|---------------------------|------------------------------------------------------------------------------------|--|--|
|                           | Wenn Sie die Synchronisierung mit einem Time Server durchführen, stellen Sie       |  |  |
|                           | [Time Sync] (Uhrzeitsynchronisierung) auf [On] (Ein), und geben Sie den URL des    |  |  |
|                           | Time Servers unter [Server URL] an.                                                |  |  |
| Time Sync                 | Stellen Sie ein, ob Sie die Systemzeit mit einem Time Server über das              |  |  |
| (Uhrzeitsynchronisierung) | Internet synchronisieren möchten.                                                  |  |  |
| Server URL                | Wenn [Time Sync] (Uhrzeitsynchronisierung) eingeschaltet ist [On] (Ein),           |  |  |
|                           | geben Sie den URL des Time Servers an, der die Uhrzeitsynchronisierung             |  |  |
|                           | durchführen wird.                                                                  |  |  |
| Time (Zeit)               | Wenn [Time Sync] (Uhrzeitsynchronisierung) ausgeschaltet ist [Off] (Aus),          |  |  |
|                           | geben Sie Datum und Uhrzeit an.                                                    |  |  |
| AUTO                      | Es wird zu der Zeit synchronisiert, die auf dem Terminal aktiv ist, mit dem        |  |  |
|                           | der Einstellbildschirm geöffnet wurde.                                             |  |  |
| Time Zone (Zeitzone)      | Geben Sie die Gegend an, in der Sie wohnen, und stellen Sie die dort               |  |  |
|                           | geltende Standardzeit ein.                                                         |  |  |

| + FRONT INDICATOR          |       |      |        |        |  |
|----------------------------|-------|------|--------|--------|--|
| Front Indicator Brightness | Off   | Dark | Normal | Bright |  |
| Front Indicator Color      | White | Blue |        |        |  |
|                            |       |      |        |        |  |

| FRONT INDICATOR<br>(Anzeige an der Vorderseite) |                            | Gibt die Helligkeit und Farbe der Anzeige an der Vorderseite dieser Einheit an. |
|-------------------------------------------------|----------------------------|---------------------------------------------------------------------------------|
|                                                 | Front Indicator Brightness | Gibt die Helligkeit der Anzeige an der Vorderseite dieser Einheit an.           |
|                                                 | (Anzeigehelligkeit an der  | Wenn hier [Off] (Aus) eingestellt ist, leuchtet die Anzeige weder grün          |
|                                                 | Vorderseite)               | noch weiß. Wenn Sie das Gerät einschalten oder den Einstellbildschirm           |
|                                                 |                            | aufrufen, leuchtet die Anzeige fünf Sekunden lang auf, um den erfolgreichen     |
|                                                 |                            | Einschaltvorgang oder Bildschirmaufruf anzuzeigen (leuchtet stetig nach         |
|                                                 |                            | dem Blinken).                                                                   |
|                                                 | Front Indicator Color      |                                                                                 |
|                                                 | (Anzeige Farbe an der      | Gibt die Farbe der Anzeige an der Vorderseite dieser Einheit an.                |
|                                                 | Vorderseite)               |                                                                                 |

| + SHARED FO                                                                           | LDER                                                                                         |  |
|---------------------------------------------------------------------------------------|----------------------------------------------------------------------------------------------|--|
| Shared Folder                                                                         | On                                                                                           |  |
| SHARED FOLDER                                                                         | Hier wird der SHARED FOLDER ein- [On] (Ein) oder ausgeschaltet [Off] (Aus).                  |  |
| (Freigabeordner)                                                                      | Ändern Sie die Einstellungen erst dann, wenn Sie sicher sind, dass kein Gerät auf den        |  |
|                                                                                       | Freigabeordner zugreift.                                                                     |  |
| Shared Folder                                                                         | Wenn hier [Off] (Aus) eingestellt ist, kann nicht auf die Ordner [Contents] (Inhalt), [usb1] |  |
| (Freigabeordner)                                                                      | und [bkup] zugegriffen werden. Normalerweise müssen Sie dies nicht ausschalten.              |  |
|                                                                                       |                                                                                              |  |
| + POWER SAV                                                                           | ING                                                                                          |  |
| Setting Time                                                                          |                                                                                              |  |
|                                                                                       | 30 minutes after 🗸 🗸                                                                         |  |
|                                                                                       |                                                                                              |  |
| POWER SAVING                                                                          | Hier stellen Sie die Zeit ein, die vergehen soll, bevor die interne Festplatte in den        |  |
| (Energie sparen)                                                                      | Energiesparmodus wechselt.                                                                   |  |
| Bei einem mit SSD-Festplatte versehenen Modell ist diese Einstellung ausgeschaltet [C |                                                                                              |  |
| Setting Time                                                                          | Diese Einheit ist mit einer SSD-Festplatte ausgerüstet, daher ist diese Einstellung          |  |
| (Eingestellte Zeit) ausgeschaltet [Off] (Aus).                                        |                                                                                              |  |
|                                                                                       |                                                                                              |  |

#### AUTO BACKUP

Auto Backup

| A             | UTO BACKUP    | Gibt an, ob die automatische Sicherungsfunktion für die USB-Festplatte ein- [On] (Ein) |
|---------------|---------------|----------------------------------------------------------------------------------------|
| (Automatische |               | oder ausgeschaltet ist [Off] (Aus).                                                    |
| Sicherung)    |               | Wenn Sie dies einschalten [On] (Ein), werden die Daten regelmäßig auf dem              |
|               |               | registrierten USB-Gerät gesichert.                                                     |
|               | Auto Backup   | Wenn hier [On] (Ein) eingestellt ist und das System mit der registrierten USB-         |
|               | (Automatische | Festplatte verbunden ist, werden Audio-Daten regelmäßig auf der USB-Festplatte         |
|               | Sicherung)    | gesichert.                                                                             |

On

#### + AUTO UPDATE

Auto Update

AUTO UPDATE<br/>(Automatische<br/>Aktualisierung)Gibt an, ob die Funktion zur automatischen Aktualisierung der Firmware ein- [On] (Ein)<br/>oder ausgeschaltet ist [Off] (Aus).<br/>Wenn diese Einheit mit dem Internet verbunden ist und ein Firmware-Update<br/>vorliegt, aktualisiert diese Einheit beim Ausschalten oder Neustart automatisch auf<br/>die neueste Firmware.Auto Update<br/>(Automatische<br/>Aktualisierung)Wenn hier [On] (Ein) eingestellt ist, aktualisiert diese Einheit beim Ausschalten oder<br/>Neustart automatisch auf die neueste Firmware.<br/>\* Diese Einheit muss mit dem Internet verbunden sein, um diese Funktion zu nutzen.

## Zum [Inhaltsverzeichnis] wechseln

| + MEDIA SERVER |               | /ER                                                                        |
|----------------|---------------|----------------------------------------------------------------------------|
|                | Twonky Server | On                                                                         |
|                |               |                                                                            |
| MEI            | DIA SERVER    | Gibt für den Twonky Server, der als Medien-Server verwendet wird, eine der |
| (Me            | dien-Server)  | Einstellungen [On] (Ein) oder [Off] (Aus) an.                              |
| T              | wonky Server  | Wenn eingeschaltet [On] (Ein), gibt der Medien-Server [Twonky Server] die  |
|                |               | gespeicherten Audio-Daten für die Öffentlichkeit frei.                     |

|                          | + NETWORK RENDERER                                                                   |                                                                                     |  |
|--------------------------|--------------------------------------------------------------------------------------|-------------------------------------------------------------------------------------|--|
|                          | Network Render                                                                       | DMR OpenHome                                                                        |  |
|                          |                                                                                      |                                                                                     |  |
| N                        | ETWORK                                                                               | Stellt die Betriebsart während der USB-DAC-Verbindung ein.                          |  |
| R                        | ENDERER                                                                              | Im OpenHome-Modus kann auch bei gestoppter Controller-App die Playlist              |  |
| 1)                       | (Netzwerk-Renderer) wiedergegeben werden.                                            |                                                                                     |  |
|                          | Der OpenHome-Modus ist in der entsprechenden Controller-App verfügbar.               |                                                                                     |  |
|                          |                                                                                      | Wenn Sie eine nicht unterstützte Controller-App mit OpenHome verwenden möchten,     |  |
| stellen Sie den DMR ein. |                                                                                      |                                                                                     |  |
|                          | Network Renderer Stellen Sie diesen entsprechend der verwendeten Controller-App ein. |                                                                                     |  |
|                          | (Netzwerk-Renderer)                                                                  | Diese Einheit ist bei Auslieferung/Kauf auf [OpenHome] eingestellt. Wenn Sie nicht  |  |
|                          |                                                                                      | in der Lage sind, diese Einheit von Ihrer Controller-App aus zu bedienen, versuchen |  |
|                          |                                                                                      | Sie es damit, auf [DMR] umzuschalten.                                               |  |

| + USB PERFECT PLAY |                                                 | CTPLAY                                                                                           |                                                                                                    |                                                  |                       |
|--------------------|-------------------------------------------------|--------------------------------------------------------------------------------------------------|----------------------------------------------------------------------------------------------------|--------------------------------------------------|-----------------------|
|                    | Setting Time                                    |                                                                                                  | 2 seconds                                                                                                | ۲                                                |                       |
| U<br>PL<br>(P<br>W | SB PERFECT<br>_AY<br>ERFEKTE USB-<br>IEDERGABE) | Je nach angeschlosser<br>nicht wiedergegeben w<br>Dank dieser Funktion k<br>werden indem die Stu | nem USB-DAC kann es sein, d<br>rird.<br>rönnen die Musikinhalte korrek<br>mm-Spieldauer eingestellt wird | lass der Anfang der Mu<br>kt von Anfang an abges | isikinhalte<br>spielt |
|                    | Setting Time<br>(Zeit einstellen)               | Stellt die Stumm-Spiele<br>* Wenn Ihr USB-DAC<br>optimale Wert gewäh                             | dauer ein.<br>ein bestätigtes Modell ist, wird<br>ilt.                                                   | in der Einstellung [Aut                          | o] der                |

|                      | + DoP |                                                                                         |
|----------------------|-------|-----------------------------------------------------------------------------------------|
|                      | DoP   | On                                                                                      |
| DoP                  |       | Rei Verbindung zu einem USB-DAC, der DoP unterstützt (DSD Audio over PCM                |
| DOF                  |       | Frames), können Sie einstellen, ob über DoP Musikdaten wiedergegeben werden             |
|                      |       | sollen oder nicht                                                                       |
|                      |       | Wenn De De De de mente                                                                  |
| V                    |       | wenn DoP eingeschaltet ist [On] (Ein), konnen Sie das DoP-System verwenden, um          |
| DSD-Inhalte wiederzu |       | DSD-Inhalte wiederzugeben.                                                              |
| Bei Nutzung eines US |       | Bei Nutzung eines USB-DAC, der DoP nicht unterstützt, ist hier [Off] (Aus) eingestellt. |
| Do                   | Р     | Dies ist im Auslieferungszustand eingeschaltet [On] (Ein), und Sie können das DoP-      |
|                      |       | System verwenden, um DSD-Inhalte wiederzugeben.                                         |
|                      |       | Bei Verbindung mit einem USB-DAC, der DoP nicht unterstützt, ist hier [Off] (Aus)       |
|                      |       | eingestellt.                                                                            |

| + LAN SPEED |     |         |       |  |
|-------------|-----|---------|-------|--|
| LAN port 1  | Off | 100Mbps | 1Gbps |  |
| LAN port 2  | Off | 100Mbps | 1Gbps |  |

| LAN SPEED (LAN-  | Sie können die Obergrenze der Verbindungsgeschwindigkeit des LAN-Ports dieser             |  |
|------------------|-------------------------------------------------------------------------------------------|--|
| Geschwindigkeit) | Einheit einstellen (1 = für Audio / 2 = für das Netzwerk) und die Ports ausschalten [Off] |  |
|                  | (Aus).                                                                                    |  |
|                  | Sie können nicht beide LAN-Ports gleichzeitig ausschalten.                                |  |
|                  | * Wenn eine Einstellung geändert wird, startet diese Einheit automatisch neu.             |  |
| LAN-Port 1       | Stellt die Obergrenze der Verbindungsgeschwindigkeit der beiden LAN-Ports ein.            |  |
|                  | Wenn Sie hier [Off] (Aus) einstellen, werden die Funktionen für diesen LAN-Port           |  |
| LAN-Port 2       | deaktiviert.                                                                              |  |
|                  | * Sie können nicht beide LAN-Ports gleichzeitig auf [Off] (Aus) schalten.                 |  |

| + LAN PORT II               | NDICATOR                                                                                          |
|-----------------------------|---------------------------------------------------------------------------------------------------|
| LAN port Indica             | tor On                                                                                            |
| LAN PORT<br>INDICATOR (LAN- | Schaltet die Anzeige oben am LAN-Port an der Geräterückseite ein [On] (Ein) oder aus [Off] (Aus). |

| Port-Anzeige)  |                    | Die Einstellungen [On] (Ein) oder [Off] (Aus) gelten für beide LAN-Port-Anzeigen. |
|----------------|--------------------|-----------------------------------------------------------------------------------|
| * Sie können i |                    | * Sie können nicht beide LAN-Ports gleichzeitig ausschalten.                      |
|                | LAN port Indicator | Wenn ausgeschaltet [Off] (Aus), leuchten keine der Anzeigen oben an den LAN-Ports |
|                | (LAN-Port-Anzeige) | an der Geräterückseite auf.                                                       |

# 3.4 USB DEVICE SETTINGS (USB-Gerätesteuerung)

|                            | fidata<br>HFAS1 series                         |   |
|----------------------------|------------------------------------------------|---|
|                            | USB DEVICE SETTINGS                            | ń |
| Select the operation for t | he USB device, please press the "NEXT" button. |   |
| USB control menu :         | Registration of the device for backup          |   |
|                            | Restoration of backup data                     |   |
|                            | Data import                                    |   |
|                            | Removal of the USB device                      |   |
|                            |                                                |   |
|                            | NEXT                                           |   |
|                            | © HO DATA DEVICE, INC.                         |   |

| Registration of the device |                                                                             |
|----------------------------|-----------------------------------------------------------------------------|
| for backup (Registrieren   | Registrieren Sie eine angeschlossene USB-Festplatte als Backup-Festplatte.  |
| des für die Sicherung      | >> 2.7.2 Registrieren der USB-Festplatte als Backup-Festplatte 18           |
| verwendeten Geräts)        |                                                                             |
| Restoration of backup      | Überträgt gesicherte Musikdaten zurück auf diese Einheit.                   |
| data (Wiederherstellen     | >> 2.7.3 Wiederherstellen der Musikdaten von einer zur Sicherung            |
| gesicherter Daten)         | verwendeten USB-Festplatte 20                                               |
| Data import (Datenimport)  | Verbinden Sie eine USB-Festplatte mit Musikdaten über einen Computer o. ä.  |
|                            | mit dieser Einheit, und kopieren Sie dann die Musikdaten auf diese Einheit. |
|                            | >> 2.2 Speichern von Audio-Dateien von einer USB-Festplatte 6               |
| Removal of the USB device  | Entfernt eine USB-Festplatte für die Sicherung oder eine freigegebene USB-  |
| (USB-Gerät entfernen)      | Festplatte aus dem System.                                                  |
|                            | * Wenn Sie eine normale USB-Festplatte anschließen, ist die USB-Festplatte  |
|                            | freigegeben.                                                                |
|                            | >> 2.2.3. Entfernen der USB-Festplatte 8                                    |
|                            | >> 2.3 Streamen von Musikdaten von einer USB-Festplatte in der              |
|                            | gespeicherten Abfolge 10                                                    |

# 3.5 USB CD/DVD/BD DRIVE SETTINGS (USB CD/DVD/BD-Laufwerkseinstellungen)

Hier können Sie Funktionen einstellen, die die Bedienung des CD/DVD/BD-Laufwerks betreffen.

| + CD/DVD/BD DRIVE CONT                                     | ROLL                                                                                                    |
|------------------------------------------------------------|----------------------------------------------------------------------------------------------------|
| Ripping Operations                                         | Auto Manual Off                                                                                                    |
| CD/DVD/BD DRIVE CONTROLL(CD/<br>DVD/BD-LAUFWERKSSTEUERUNG) | Geben Sie eine Methode an für den Import von Titeln von der Musik-CD.                                                                                                    |
| Ripping Operations(Ripping-<br>Funktionen)                 | <ul> <li>Auto : Der Importvorgang startet automatisch, sobald Sie eine Musik-CD<br/>in das Laufwerk einlegen.</li> <li>Manual: (Manuell) Der Importvorgang startet, wenn Sie eine Musik-CD in<br/>das Laufwerk einlegen und die Netztaste betätigen.</li> <li>Off: (Aus) Es erfolgt kein Import von Titeln von der Musik-CD.</li> </ul>                                                                          |
|                                                            | <ul> <li>* Wenn [Auto] ausgewählt ist, steht die CD-Transport-Funktion nicht zur<br/>Verfügung. (Dies liegt daran, dass der Import sofort beginnt.)</li> <li>* Wenn [Manual] (Manuell) ausgewählt ist, können Sie keine USB-DAC-Wiedergabe<br/>über die Netztaste durchführen, während eine Musik-CD oder Daten-DVD/BD in<br/>dem an diesem Produkt angeschlossenen CD/DVD/BD-Laufwerk eingelegt ist.</li> </ul> |

| ♣ AccurateRip |                                                                        |
|---------------|------------------------------------------------------------------------|
| AccurateRip   | On                                                                     |
|               | Rip log                                                                |
| AccurateRip   | Konfigurieren Sie die AccurateRip-Einstellung.                         |
| AccurateRip   | Geben Sie an, ob Sie AccurateRip aktivieren oder deaktivieren möchten. |
|               | Stellen Sie normalerweise hier [On] (Ein) ein.                         |
| Rip log       | Zeigt die Prüfungsergebnisse der letzten drei Rips an.                 |

|        | + Retry Setting                                     |                                                                                                    |
|--------|-----------------------------------------------------|----------------------------------------------------------------------------------------------------|
|        | Retry Process                                       | On                                                                                                    |
| F<br>V | Retry Setting(Einstellung für<br>Viederholversuche) | Stellen Sie den Wiederholversuch für erneutes Lesen der Daten ein, falls beim Lesen ein Fehler auftritt.                       |
|        | Retry Process<br>(Wiederholvorgang)                 | Geben Sie an, ob Sie den Wiederholvorgang aktivieren oder deaktivieren möchten. Stellen Sie normalerweise hier [On] (Ein) ein. |

Siehe [Details des Rip-Logs] (Seite 41).

#### Zum [Inhaltsverzeichnis] wechseln

3. Einzelne Einstellungen im Einstellbildschirm – 3.5 USB CD/DVD/BD DRIVE SETTINGS (USB CD/DVD/BD-Laufwerkseinstellungen)

| + CD READ SPEED                       |                                                                       |
|---------------------------------------|-----------------------------------------------------------------------|
| Read Speed                            | Normal High Speed                                                     |
| CD READ SPEED(CD-LESEGESCHWINDIGKEIT) | Geben Sie die Geschwindigkeit an, mit der eine Musik-CD gelesen wird. |
| Read Speed                            | Normal: Liest eine Musik-CD mit der langsamsten Geschwindigkeit       |
| (Lesegeschwindigkeit)                 | des CD/DVD/BD-Laufwerks.                                              |
|                                       | High Speed: (Hoch) Liest eine Musik-CD mit der maximalen              |
|                                       | Geschwindigkeit des CD/DVD/BD-Laufwerks.                              |

| + ENCODE                  |                                                                           |  |  |
|---------------------------|---------------------------------------------------------------------------|--|--|
| Data Format               | WAV FLAC                                                                  |  |  |
|                           |                                                                           |  |  |
| ENCODE (KODIEREN)         | Konfigurieren Sie die Einstellungen für importierte Musikdaten.           |  |  |
| Data Format (Datenformat) | Wählen Sie eines der Audioformate [WAV] oder [FLAC] aus.                  |  |  |
| FLAC compression level    | Dieser Eintrag ist verfügbar, wenn bei [Data Format] (Datenformat) [FLAC] |  |  |
| (FLAC-Kompressionsstärke) | ausgewählt wurde.                                                         |  |  |
|                           | Sie können die Stärke der Kompression im FLAC-Format einstellen.          |  |  |

| + CD/DVD/BD DRIVE OFFSET                               |                                                                                                    |  |  |  |
|--------------------------------------------------------|----------------------------------------------------------------------------------------------------|--|--|--|
| Offset                                                 | Auto Manual                                                                                                    |  |  |  |
| CD/DVD/BD DRIVE OFFSET<br>(CD/DVD/BD-LAUFWERKSVERSATZ) | Geben Sie den Versatzwert entsprechend den Eigenschaften des CD/<br>DVD/BD-Laufwerks ein.                                                     |  |  |  |
| Offset (Versatz)                                       | Auto: Der Versatzwert wird aus der Online-Datenbank abgerufen.<br>Manual: (Manuell) Der Versatzwert wird manuell eingegeben.                  |  |  |  |
| Offset value (Versatzwert)                             | Dieser Eintrag ist verfügbar, wenn bei [Offset] (Versatz) [Manual] (Manuell)<br>ausgewählt wurde.<br>Der Versatzwert wird manuell eingegeben. |  |  |  |

3. Einzelne Einstellungen im Einstellbildschirm – 3.5 USB CD/DVD/BD DRIVE SETTINGS (USB CD/DVD/BD-Laufwerkseinstellungen)

| + GRACENOTE        |          |               |    |   |  |
|--------------------|----------|---------------|----|---|--|
| Language           |          | Japanes       | se | • |  |
| Unregistered Music | Retrieve | Retrieve None |    |   |  |

| ( | GRACENOTE                                        | Geben Sie an, wie die von Gracenote gelieferte Information aus der Musik-<br>CD-Datenbank verwendet werden soll.                                                                                                    |
|---|--------------------------------------------------|----------------------------------------------------------------------------------------------------|
|   | Language (Sprache)                               | Geben Sie die Sprache der Informationen über die Musik an, die Sie<br>importieren möchten.                                                                                                    |
|   | Unregistered music<br>(Nicht registrierte Musik) | Retrieve None: (Keines wiederherstellen) Stoppt den Import von Titeln auf<br>einer Musik-CD, wenn keine Informationen über die Musik<br>vorliegen.<br>Dies verhindert den Import von Musik-CDs, die keine<br>Informationen über die Musik enthalten.<br>Retrieve: (Wiederherstellen) Importiert eine Musik-CD auch dann,<br>wenn keine Informationen über die Musik gefunden werden<br>können. |

| Details des Rip-Logs                                                                                   |  |  |  |
|----------------------------------------------------------------------------------------------------|--|--|--|
| Das Rip-Log wird wie folgt angezeigt.                                                                  |  |  |  |
| #TiteInummer Albumname Ergebnis CRC-Ergebniswert (Vertrauenswert)                                      |  |  |  |
| Beispiel: Wenn die Verifizierung des zweiten Titels des Albums, "Album Name" (Albumname), durch        |  |  |  |
| AccurateRip Erfolg hat, wird das Rip-Log wie folgt angezeigt.                                          |  |  |  |
| #02 Albumname OK 7f08bf02(123)                                                                         |  |  |  |
| • Ergebnis                                                                                             |  |  |  |
| OK: Die Daten werden mit dem entsprechenden Inhalt importiert, wenn das Ergebnis von                   |  |  |  |
| AccurateRip mit dem für eine andere Person übereinstimmt (CRC-Wert).                                   |  |  |  |
| NOT ACCURATE: (NICHT GENAU) Die Verifizierung wird bis zu dreimal wiederholt, wenn das                 |  |  |  |
| AccurateRip-Ergebnis keinem Ergebnis anderer Personen entspricht.                                      |  |  |  |
| Wenn für alle die gleichen Ergebnisse erhalten werden, werden die Daten importiert.                    |  |  |  |
| ABORT: (ABBRECHEN) Die Daten werden nicht importiert, nachdem das System den                           |  |  |  |
| Importvorgang gestoppt hat, da es die Daten aufgrund von Staub oder Beschädigung                       |  |  |  |
| der Disc-Oberfläche nicht lesen konnte.                                                                |  |  |  |
| SKIP: (ÜBERSPRINGEN) Die aktuellen Daten werden importiert, wenn der Vergleich mit                     |  |  |  |
| AccurateRip fehlgeschlagen ist, da dieses Produkt nicht mit dem Internet verbunden                     |  |  |  |
| ist, oder aus anderen Gründen.                                                                         |  |  |  |
| • CRC-Wert: Wird verwendet, um die Importergebnisse miteinander zu vergleichen. AccurateRip vergleicht |  |  |  |
| diesen Wert beim Importieren.                                                                          |  |  |  |
| • Vertrauenswert: Wenn die Ergebnisse übereinstimmen, wird der Wert der Rasterisierung durch die       |  |  |  |
| andere Person angezeigt. Da der Vertrauenswert höher ist, ist die Zuverlässigkeit                      |  |  |  |
| ebenfalls höher.                                                                                       |  |  |  |

# 3.6 DISK MANAGEMENT (Festplattenverwaltung)

|                            | fidata<br>HFAS1 series                       |          |
|----------------------------|----------------------------------------------|----------|
|                            | DISK MANAGEMENT                              | <b>^</b> |
| Select operation for the i | nternal disk, please press the "RUN" button. |          |
| Menu :                     | Check Disk                                   |          |
|                            | Spanning Format                              |          |
|                            | Striping Format                              |          |
|                            | Mirroring Format                             |          |
|                            |                                              |          |
|                            | RUN                                          |          |
|                            | © 1-0 DATA DEVICE, INC.                      |          |

| Check Disk (Festplatte      | Prüft den Status der eingebauten Festplatte dieser Einheit.              |  |  |  |
|-----------------------------|--------------------------------------------------------------------------|--|--|--|
| prüfen)                     | Je nach Kapazität und Zustand dieser Einheit kann [Check Disk] (Festplat |  |  |  |
|                             | prüfen) 20 oder 30 Stunden in Anspruch nehmen. Während [Check Disk]      |  |  |  |
|                             | (Festplatte prüfen) läuft, können Sie nicht auf diese Einheit zugreifen. |  |  |  |
| Spanning Format             | Löscht alle Daten auf dieser Einheit und schaltet die Betriebsart der    |  |  |  |
| (Erweiterungsformat)        | integrierten Festplatte um.                                              |  |  |  |
| Striping Format (Verteiltes | Je nach Kapazität und Zustand dieser Einheit kann eine Formatierung 20   |  |  |  |
| Format)                     | oder 30 Stunden in Anspruch nehmen.                                      |  |  |  |
| Mirroring Format            | Während die Formatierung läuft, können Sie nicht auf diese Einheit       |  |  |  |
| (Gespiegeltes Format)       | zugreifen.                                                               |  |  |  |
|                             | >> 2.8 Umschalten der Betriebsart der internen Festplatte (RAID) 22      |  |  |  |

# 3.7 SYSTEM INITIALIZATION (System initialisieren)

Versetzt diese Einheit zurück in den Auslieferungszustand.

Alle Einstellungen dieser Einheit werden auf deren Standardwerte zurückgesetzt, und alle Daten auf dieser Einheit werden gelöscht.

| fidata                                                                                                    |                     |
|----------------------------------------------------------------------------------------------------|---------------------|
| HFAS1 series                                                                                                    |                     |
| SYSTEM INITIALIZATION                                                                                                    | <ul> <li></li></ul> |
| Reset whole system to factory default state.<br>To initialization the system, press the "RUN" button.                                  |                     |
|                                                                                                    |                     |
| Regular format of internal disk           ※         Internal disk will be zero-padding.           It may take a few hours to complete. |                     |
|                                                                                                    |                     |
|                                                                                                    |                     |
|                                                                                                    |                     |
| RUN                                                                                                    |                     |
| ⊕ HO DATA DEVICE, INC.                                                                                                    |                     |

| Regular format of internal | Wenn dies eingeschaltet ist [On] (Ein), werden die Daten in dieser Einheit |                         |                    |  |
|----------------------------|----------------------------------------------------------------------------|-------------------------|--------------------|--|
| disk (Regelmäßige Format   | vollständig gelöscht, so dass sie nicht wiederhergestellt werden können.   |                         |                    |  |
| der internen Festplatte)   | Modell                                                                     | Normale Initialisierung | Regelmäßige Format |  |
|                            | 1 TB / SSD                                                                 | Etwa 3 Minuten          | Etwa 2 Stunden     |  |
|                            |                                                                            |                         |                    |  |

# 3.8 FIRMWARE UPDATE (Firmware-Aktualisierung)

Aktualisieren Sie die Firmware (interne Software) dieser Einheit auf die aktuelle Version. Diese Einheit muss mit dem Internet verbunden sein.

| fidata<br>HFAS1 series                                               |  |
|----------------------------------------------------------------------|--|
| FIRMWARE UPDATE 🔒                                                    |  |
| Latest firmware is found.<br>Current version:1.30<br>Latest version: |  |
| CHWNGE LIST                                                          |  |
|                                                                      |  |
|                                                                      |  |
|                                                                      |  |
| UPDATE                                                               |  |
| © HO DATA DEVICE. INC.                                               |  |

#### Schalten Sie das Gerät nicht aus, während die vordere Anzeige blinkt.

Unterbrechen Sie nicht die Stromversorgung durch Herausziehen des Netzkabels oder Ausschalten der Netzsteckdose.

# 4 Fehlerbehebung

| Die vordere Anzeige leuchtet orange.                                                                | <u>46</u>       |
|----------------------------------------------------------------------------------------------------|-----------------|
| Die vordere Anzeige leuchtet rot.                                                                   | <u>46</u>       |
| Ich möchte diese Einheit zurück in den Auslieferungszustand versetzen.                              | <u>46</u>       |
| Die Cover werden nicht bzw. nicht mehr angezeigt.                                                   | <u>48</u>       |
| Ich möchte die Musikdaten anschauen, die auf einem Computer gesicher wurden.                        | <u>rt</u><br>49 |
| Ich kann keine Musik abspielen, wenn ich diese Einheit als Audio-Player verwenden möchte.           | 49              |
| Musikdaten werden nicht von Anfang an abgespielt, wenn ich dieses Ger<br>als Audio-Player verwende. | <u>ät</u><br>49 |
| Diese Einheit erscheint nicht im Magical Finder.                                                    | <u>49</u>       |

## Die vordere Anzeige leuchtet orange.

• Es wurde eine neue Firmware-/Software-Version für diese Einheit erkannt. Schalten Sie diese Einheit aus und wieder ein.

Die Firmware/Software für diese Einheit wird auf die neueste Version aktualisiert.

## Die vordere Anzeige leuchtet rot.

• Es kann sein, dass die USB-Festplatte für die Sicherung nicht genügend freien Speicherplatz bietet.

Bitte lesen Sie die Kurzanleitung und greifen Sie über einen Computer auf die USB-Festplatte für die Sicherung zu. Löschen Sie dort die nicht benötigten Dateien.

Verwenden Sie diese Einheit zum Formatieren der USB-Festplatte, wenn Sie sie zum ersten Mal anschließen.

 Es kann sein, dass bei der internen Festplatte dieser Einheit ein Problem aufgetreten ist. Trennen Sie die USB-Festplatte von dieser Einheit, falls eine angeschlossen ist.
 (>> 2.2.3. Entfernen der USB-Festplatte 8)

Schalten Sie danach diese Einheit aus und wieder ein.

Wenn nach Abschluss des Startvorgangs die Anzeige rot leuchtet, liegt ein Problem mit der internen Festplatte vor.

Lesen Sie den Abschnitt über "Informationen über Konformität und Gewährleistung" und wenden Sie sich an unseren Support.

## Ich möchte diese Einheit zurück in den Auslieferungszustand versetzen.

Durch Initialisierung des Systems können Sie alle Einstellungen dieser Einheit in den Auslieferungszustand versetzen und die Daten dieser Einheit löschen.

# 22 NOVE Configurations.

2.1 Einstellbildschirm öffnen

Klicken Sie auf [SYSTEM INITIALIZATION] (System initialisieren)

Zum [Inhaltsverzeichnis] wechseln

1

#### 4 Fehlerbehebung

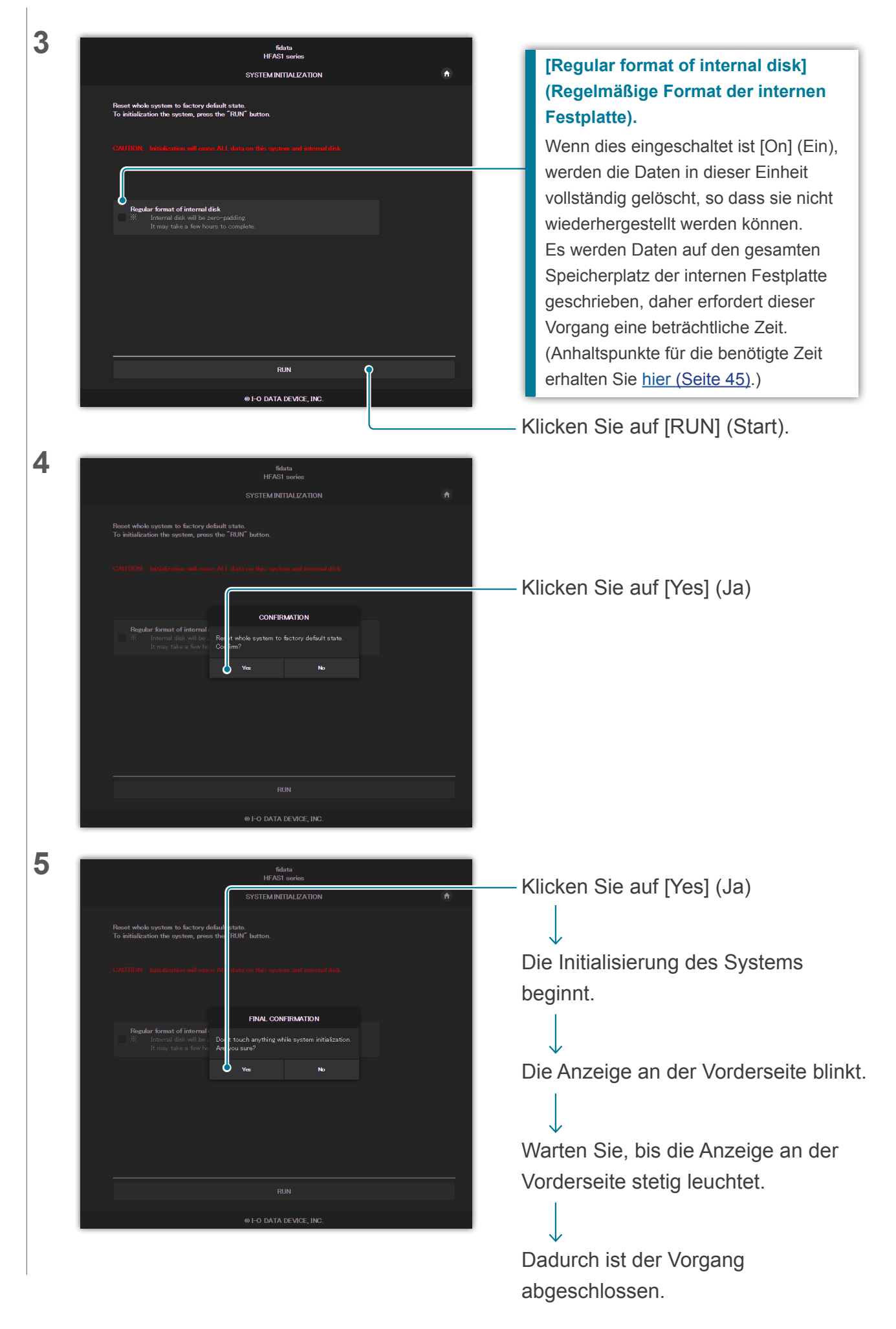

## Die Cover werden nicht bzw. nicht mehr angezeigt.

• Ab Version 1.10 dieser Einheit hat sich die Grundeinstellung für die Cover-Darstellung auf eine höhere Bildqualität geändert.

Wenn Sie ein Audio-Gerät verwenden, das keine hochauflösende Cover-Darstellung unterstützt, kann es sein, dass keine Cover angezeigt werden. Bitte versuchen Sie Folgendes.

| 1 | 2.1 Einstellbildschirm öffnen                                                                                                    |                                                                                        |
|---|----------------------------------------------------------------------------------------------------|----------------------------------------------------------------------------------------|
| 2 | fidata<br>home ••                                                                                                    |                                                                                        |
|   | SYSTEM SETTINGS Base Configurations.                                                                                                    |                                                                                        |
|   | MEDIA SERVER SETTINGS Twonky Server Configurations.                                                                                                    | — Klicken Sie auf [MEDIA SERVER                                                        |
|   | USB DEVICE SETTINGS S<br>Run and set the operation for the connected US8 device.                                                                                                    | SETTINGS] (Medien-Server-                                                              |
|   |                                                                                                    | Einstellungen)                                                                         |
| 3 | Video musik foto einstellungen                                                                                                    |                                                                                        |
|   | EINSTELLUNGEN Freigaben<br>Saus Eruinsweitene Untere                                                                                                    |                                                                                        |
|   | Seture regarding control control  Friguence  Control  Control  Con | — Klicken Sie auf [Freigaben]                                                          |
|   | in o drav nach den fallelere des Karbellästhens für die Zusamenfassung verügser. Veitine internationen zu disser Funktion<br>teol 55 die 1446 Zusammendenzen<br>26 (nethaldichangischenze)<br>14 Janak •                                                                                                    |                                                                                        |
| 4 | Exclusional         Anderes Denter         Destension in demunderscherinden und stehen für anderes Gerähl im Nationerin zur Verfügung, Sie können die in jeder<br>anderes Beren in demunderscherinden und eines bei die Manierung im Inkens Konnenläustehen erfehennen, und der Zogeränd der<br>konnen ein anderer Steher im Nationeris stehen für anderes Gerähl im Nationerinden und eines Stehen die die Zogeränden der Zogeränd der<br>konnen ein anderer Steher im Nationeris stehen stehen für anderes Gerähl im Nationerinden und eines Stehen die der Zogeränd der Zogeränd der Zogeränden der Zogeränden der Zogerä                                                                              | — Klicken Sie auf [Anzeigen] und<br>stellen so die Inhalte des Media<br>Receivers dar. |
|   | Automatische Freigabe für neue Endgeräte                                                                                                    | — Stellen Sie den [Endgerätetyp]                                                       |
|   | Ø 00000 000 000 125 208 234 82     Genero Media Reseiver     ▼ Evelete Indemnangston ▼     B470.05.255.00 1102.188.0.20     Genero Media Reseiver     ▼ Evelete Mediamangston ▼     Ø 64.843.847.33.84     Victore Media Reseiver     ▼ Evelete Indemnangston ▼     Ø 66.853.847.33.84     Victore Media Reseiver     ▼ Evelete Indemnangston ▼                                                                                                    | eines Audiogeräts, das keine                                                           |
|   | Liste zurücisetten                                                                                                    | Cover anzeigt, auf [Generic Media                                                      |
|   | Anderungen speichem Abbrechen                                                                                                    |                                                                                        |
|   | ·                                                                                                    | — Klicken Sie auf [Änderungen                                                          |
|   |                                                                                                    | speichern]                                                                             |
|   | Herausfinden, welches Audiogerät keine Cover a<br>Die Liste zeigt die [MAC] (MAC-Adresse), [IP] (IP-Ad                                                                                                    | anzeigt.<br>dresse) und den [Benutzerfreundlichen Name]                                |
|   | des Audiogeräts. Bitte prüfen Sie diese Details des /<br>Sie können die MAC-Adresse im Finstellbildschirm (                                                                                                    | Audiogeräts.<br>des Audiogeräts oder auf einem Aufkleber                               |
|   | ablesen, der am Audiogerät befestigt ist.                                                                                                    |                                                                                        |

## Ich möchte die Musikdaten anschauen, die auf einem Computer gesichert wurden.

 Diese können Sie im [LAN DISK Backup Reader] (Programm zum Lesen von Backups von LAN-Festplatten) anschauen.
 Genaue Informationen erhalten Sie auf unserer Website (in englischer Sprache).
 <u>http://www.iodata.jp/fidata/en/support/#download</u>

Ich kann keine Musik abspielen, wenn ich diese Einheit als Audio-Player verwenden möchte.

• Die Art der Controller-App stimmt nicht mit dem [NETWORK RENDERER] (Netzwerk-Renderer) überein.

Öffnen Sie den Einstellbildschirm und ändern Sie die Einstellungen im [NETWORK RENDERER] (Netzwerk-Renderer) (Seite 36).

## Musikdaten werden nicht von Anfang an abgespielt, wenn ich dieses Gerät als Audio-Player verwende.

• Stellen Sie [USB PERFECT PLAY] ein.

Öffnen Sie den Einstellungsbildschirm und schalten Sie die Einstellungen bei [USB PERFECT PLAY] ein.

Indem Sie die Stumm-Spieldauer zwischen den Songs einstellen, wird verhindert, dass der Titelanfang abgeschnitten wird.

Stellen Sie alternativ zur Einstellung [Auto] den optimalen Wert für Ihre Geräteumgebung ein.

\* [USB PERFECT PLAY] ist standardmäßig auf [Auto] eingestellt.

## Diese Einheit erscheint nicht im Magical Finder.

• Der Computer oder das Smart-Gerät, auf dem Magical Finder läuft, befindet sich nicht im selben Netzwerk wie diese Einheit.

Schließen Sie den Computer oder das Smart-Gerät am selben WLAN-Router an wie diese Einheit.